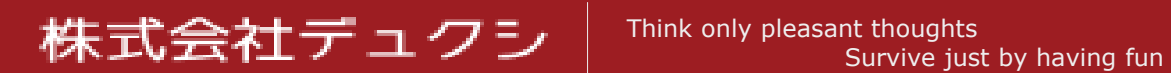

# ECSとCodePipelineでウェブアプリ ケーションを構築する

著者: 丸山浩之

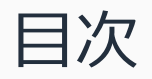

- <u>目的</u>
- <u>全体構成図</u>
- <u>VPC編</u>
  - <u>VPC作成</u>
  - <u>サブネット作成</u>
  - インターネットゲートウェイ作成
  - <u>インターネットゲートウェイをVPCにアタッチ</u>
  - パブリックサブネット用のルートテーブル作成
  - サブネット関連付け
  - ルート編集
  - セキュリティグループ作成
  - セキュリティグループのインバウンドルール編集
- <u>RDS編</u>

- <u>サブネットグループ作成</u>
- <u>データベース作成</u>
- SSL証明書発行編
  - <u>証明書リクエスト</u>

- <u>ELB(ALB)編</u>
  - <u>ロードバランサー作成</u>
  - <u>リスナー編集</u>
- <u>コンテナ編</u>
  - <u>リポジトリ作成</u>
  - <u>リポジトリにプッシュ</u>
  - <u>タスク定義</u>
  - <u>クラスター作成</u>
  - <u>サービス作成</u>
- <u>デプロイ編</u>
  - <u>ビルドプロジェクト作成</u>
  - <u>パイプライン作成</u>
- <u>APPENDIX編</u>
  - <u>プロジェクト構成</u>
  - appspec.ymlのサンプル
  - <u>buildspec.ymlのサンプル</u>
  - <u>taskdef.jsonのサンプル</u>
  - <u>サンプルコード</u>
  - サンプルコードをローカル環境で利用する

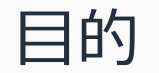

# 1. CakePHP 3.8.10で制作したウェブアプリケーションを、ECS(Fargate) と CodePipIeline を利用して公開する

2. 公開する際は、ACMを利用してSSL対応する

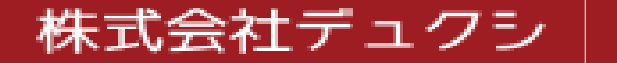

#### 全体構成図

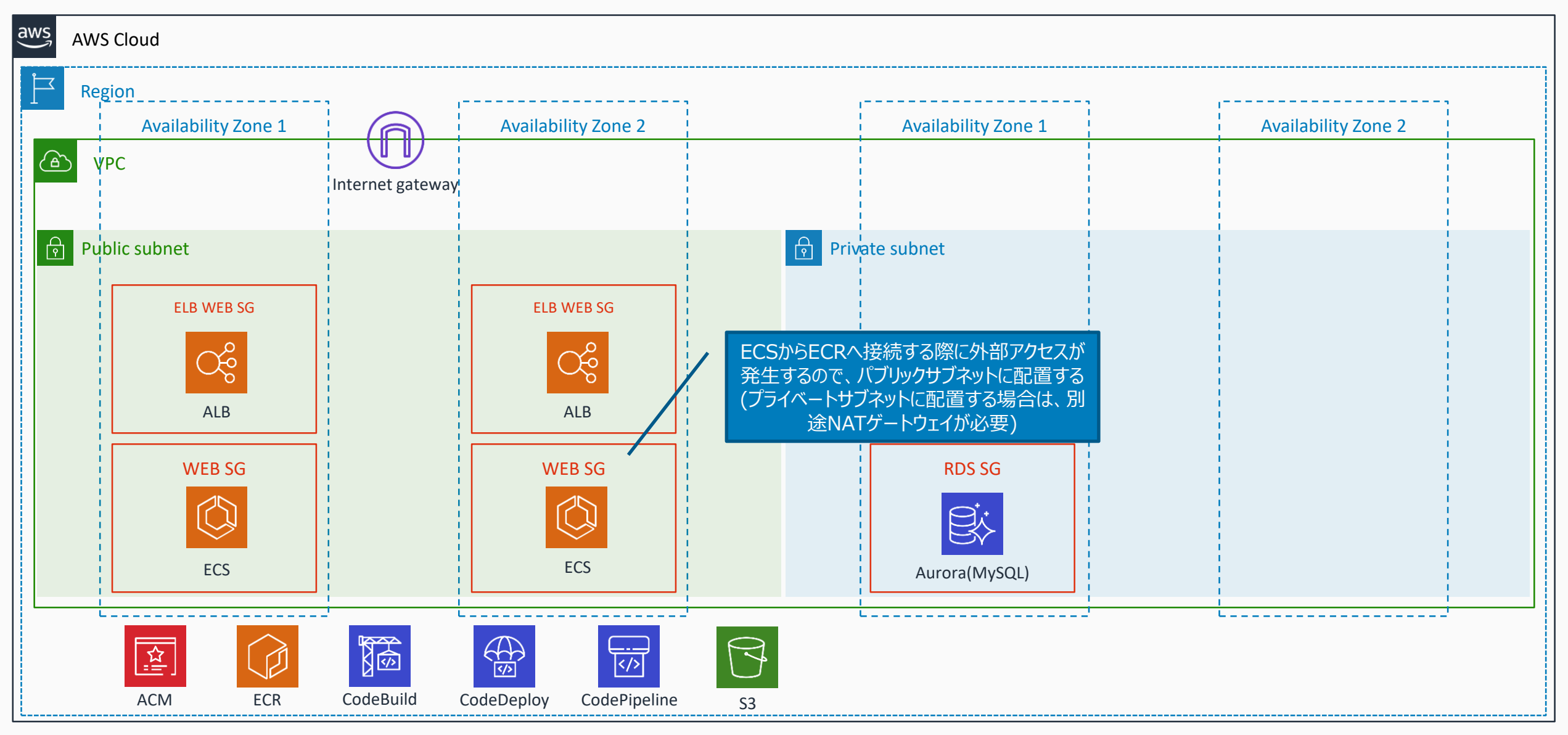

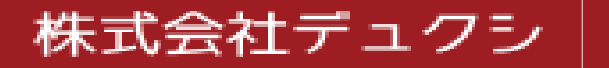

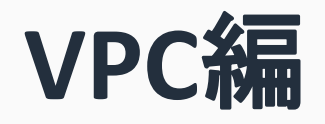

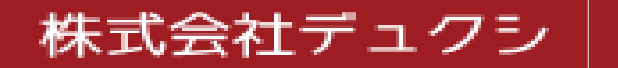

#### VPC作成

| <b>VPC</b> > VPC の作成                                                                   |                                                                                                    |                      |                                                                                                    |
|----------------------------------------------------------------------------------------|----------------------------------------------------------------------------------------------------|----------------------|----------------------------------------------------------------------------------------------------|
| VPC の作成                                                                                |                                                                                                    |                      |                                                                                                    |
| VPC は、Amazon EC2 インスタンスなどの<br>ルーティング (CIDR) のブロックとして、II<br>IPv6 CIDR ブロックを VPC に関連付けるこ | ) AWS オブジェクトによって使用される AWS クラ <sup>,</sup><br>Pv4 アドレス範囲 (例: 10.0.0.0/16) を指定します。,<br>ことができます。            | うドの分離され<br>/16 より大きな | た部分です。VPC の IPv4 アドレス範囲を指定する必要があります。クラスレスドメイン<br>IPv4 CIDR ブロックを指定することはできません。オプションで、Amazon が提供した<br>判別しやすい名称をつける |
| 名前タグ                                                                                   | туарр                                                                                                    | 0                    |                                                                                                    |
| IPv4 CIDR ブロック*                                                                        | 172.16.0.0/21                                                                                            | 1                    | サブネットマスク「/21」なので、使用可能IPアドレ<br>スは下記の通り。                                                                           |
| IPv6 CIDR ブロック                                                                         | <ul> <li>IPv6 CIDR ブロックなし</li> <li>Amazon が提供した IPv6 CIDR ブロック</li> <li>IPv6 CIDR owned by me</li> </ul> |                      | 172.16.0.1 ~ 172.16.7.254<br>(あらかじめ必要なIPレンジを設計するとよい)                                                             |
| テナンシー                                                                                  | デフォルト                                                                                                    | • ()                 |                                                                                                    |
| * 必須                                                                                   |                                                                                                    |                      | キャンセル 作成                                                                                                    |

#### サブネット作成

- 1. サブネットは、同一の役割で使用するものを、異なるアベイラビリティーゾーンで2つ以上作成する(リージョンごとに使用できるAZは異なる)
- 2. 今回は、ALB向けとECSやDB向けを作成するため、下記の6つを作成する
  - 1. myapp-subnet-public-1 / myapp-subnet-public-2
  - 2. myapp-subnet-ecs-1 / myapp-subnet-ecs-2
  - 3. myapp-subnet-rds-1 / myapp-subnet-rds-2

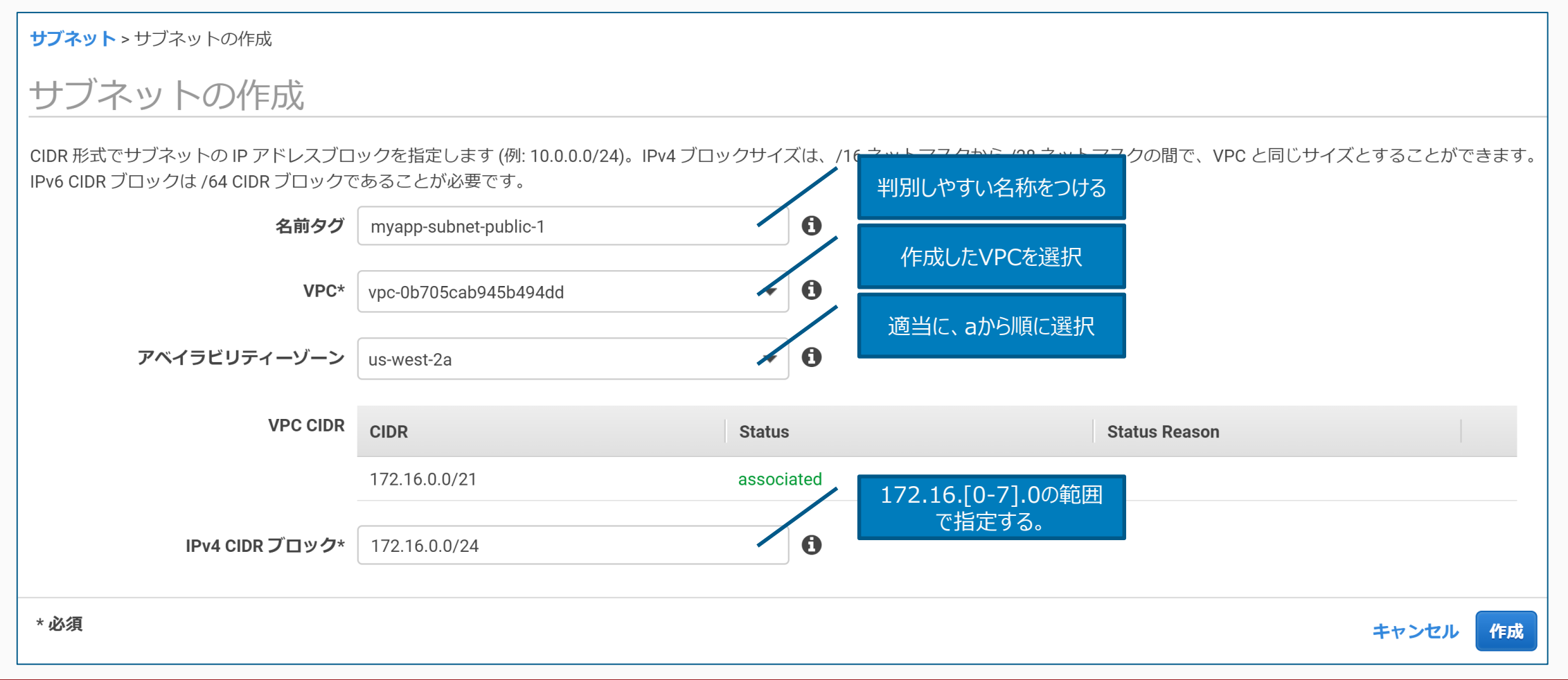

インターネットゲートウェイ作成

| インターネットゲートウェ<br>インターネッ | · トゲートウェイの作成                                  |                                          |
|------------------------|-----------------------------------------------|------------------------------------------|
| インターネットゲートウェ<br>名前タグ   | ニイは、VPC をインターネットに接続する仮想ルーターです「新し<br>myapp-igw | 利別しやすい名称をつける 「成するには、ゲートウェイの名前を以下から指定します。 |
| * 必須                   |                                               | キャンセル 作成                                 |

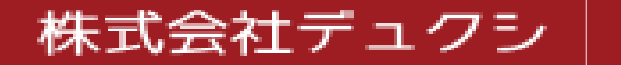

インターネットゲートウェイをVPCにアタッチ

| インターネットゲートウェ                | <b>イ</b> > VPC にアタッチ                          |               |         |                          |       |      |
|-----------------------------|-----------------------------------------------|---------------|---------|--------------------------|-------|------|
| VPC にアタッ                    | チ                                             |               |         |                          |       |      |
| インターネットゲートウェ<br><b>VPC*</b> | イを VPC にアタッチし、インターネッ<br>/pc-0b705cab945b494dd | トとの通信を有効にします。 | 、以下に添付す | 作成したVPCを選択<br>▼ <b>3</b> |       |      |
| ▶ AWS コマンドラインイ              | ンターフェイスコマンド                                   |               |         |                          |       |      |
| * 必須                        |                                               |               |         |                          | キャンセル | アタッチ |

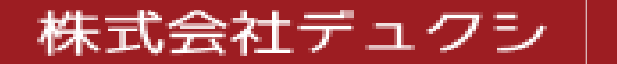

パブリックサブネット用のルートテーブル作成

1. VPC作成と同時に作られたメインルートテーブルとは別に、パブリックサブネット用のルートテーブルを作成する

| <b>ルートテーブル</b> > ルートテーブルの作成 |                                               |          |
|-----------------------------|-----------------------------------------------|----------|
| ルートテーブルの作成                  | 龙                                             |          |
| ルートテーブルは、VPC、インターネット        | 、および VPN 接続内のサブネット間でパケットがどのように転送 判別しやすい名称をつける |          |
| 名前タグ                        | myapp-public-rt                               |          |
| VPC*                        | vpc-0b705cab945b494dd C C                     |          |
| * 必須                        | E                                             | キャンセル 作成 |

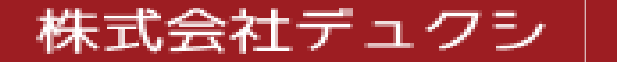

#### サブネット関連付け

株式会社デュクシ

- 1. パブリックサブネット用のルートテーブルに、サブネットの関連付けを行う
- 2. 外部公開するサブネットを選択する(下記の4つを外部公開向けサブネットとして使用する)
  - 1. myapp-subnet-public-1 / myapp-subnet-public-2
  - 2. myapp-subnet-ecs-1 / myapp-subnet-ecs-2

| <b>ルートテーブル</b> > サブネットの関連付けの編 | 集                                                 |                       |                    |
|-------------------------------|---------------------------------------------------|-----------------------|--------------------|
| サブネットの関連付け                    | の編集                                               |                       |                    |
| ルートテーブル rtt                   | b-06a80cc3424ed2c67 (myapp-public-rt)             |                       |                    |
| 関連付けられたサブネット                  | subnet-056eed1a1abfbae54 Subnet-070837b4572304329 |                       |                    |
|                               |                                                   |                       | ó                  |
|                               | <b>Q</b> 属性によるフィルター、またはキーワードによる検索                 |                       | < < 4 中の 1 ~ 4 > > |
|                               | サブネット ID                                          | ▲ IPv4 CIDR ++ブナットを認む | 現在のルートテーブル         |
|                               | subnet-004d647c5e97986b5   myapp-subnet-rds-2     | リノネットを建た              | パイン                |
|                               | subnet-070837b4572304329   myapp-subnet-public-1  | 172.16.0.0/24 -       | メイン                |
|                               | subnet-056eed1a1abfbae54   myapp-subnet-public-2  | 172.16.1.0/24 -       | メイン                |
|                               | subnet-0630430a709a9a339   myapp-subnet-rds-1     | 172.16.2.0/24 -       | メイン                |
|                               |                                                   |                       |                    |
|                               |                                                   |                       |                    |
|                               |                                                   |                       |                    |
| *必須                           |                                                   |                       | キャンセル保存            |

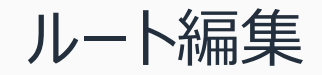

1. パブリックサブネット用のルートテーブルを外部公開するために、ルートにインターネットゲートウェイを追加する

| <b>ルートテーブル</b> > ルートの編集 |                       |                      |      |              |
|-------------------------|-----------------------|----------------------|------|--------------|
| ルートの編集                  |                       |                      |      |              |
|                         |                       |                      |      |              |
| 送信先                     | ターゲット                 | ステータス                | 伝播済み |              |
| 172.16.0.0/21           | local                 | ▼ ctive 作成したインターネットゲ | ーいえ  |              |
| •                       | igw-0257b7d41bbb67aac | トリコを選択               | いいえ  | 8            |
| ルートの追加                  |                       |                      |      |              |
|                         |                       |                      |      |              |
| * 必須                    |                       |                      |      | キャンセル ルートの保存 |

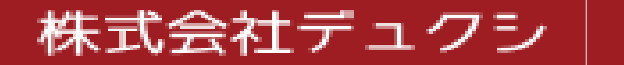

#### セキュリティグループ作成

- 1. セキュリティグループは、ELB用、コンテナ用、RDS用という具合に細分化したほうが、アクセス制限に対応しやすい
- 2. 今回は、下記の3つを作成する
  - 1. myapp-elb-sg
  - 2. myapp-web-sg
  - 3. myapp-rds-sg

| <b>セキュリティグループ</b> > セキュリティグル               | ープの作成                                                                  |
|--------------------------------------------|------------------------------------------------------------------------|
| セキュリティグループ                                 | プの作成                                                                   |
| セキュリティグループは、インスタンスの<br>するには、以下のフィールドに入力します | 仮想ファイアウォールとして機能し、インバウンドトラフィックとアウトビウンドトラフィックをコントロールします。新しいセキュリティグループを作成 |
| セキュリティグループ名*                               | myapp-elb-sg                                                           |
| 説明*                                        | ELB<br>ELB                                                             |
| VPC                                        | vpc-0b705cab945b494dd 作成したVPCを選択                                       |
| *必須                                        | キャンセル                                                                  |
| VPC<br>* 必須                                | vpc-0b705cab945b494dd<br>キャンセル 作成                                      |

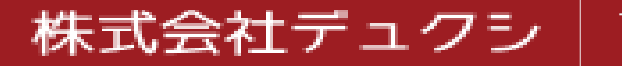

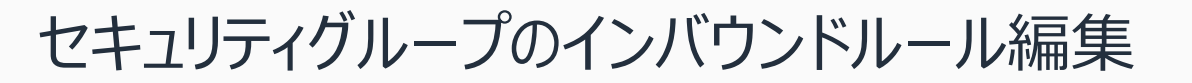

#### **セキュリティグループ**>インバウンドのルールの編集

#### インバウンドのルールの編集

インバウンドのルールはインスタンスへの入力を許可された受信トラフィックを制御します。

| タイプ (i)                                  | プロトコル (i)   | ポート範囲 ()       | <b>ソース</b> (i) | 各セキュリティグループのイン<br>バウンとルールは次ページ | 説明 ①                    |           |
|------------------------------------------|-------------|----------------|----------------|--------------------------------|-------------------------|-----------|
| HTTP -                                   | ТСР         | 80             | カスタム 🔻         | 0.0.0/0, ::/0                  | HTTP for ECS            | $\otimes$ |
| HTTPS -                                  | ТСР         | 443            | カスタム 🔻         | 0.0.0/0, ::/0                  | HTTPS for ECS           | $\otimes$ |
| カスタム TCP ルー… 🔻                           | ТСР         | 8888           | カスタム 🔻         | 0.0.0/0, ::/0                  | HTTP for ECS Test       | ⊗         |
| カスタム TCP ルー… 🔻                           | ТСР         | 8443           | カスタム 🔻         | 0.0.0/0, ::/0                  | HTTPS for ECS Test      | ⊗         |
| <b>ルールの追加</b><br>注意: 既存のルールを編集する<br>れます。 | と、編集したルールが削 | 除されて、新しい詳細を含む新 | 新しいリレールが作成     | されます。これにより、そのルールに依存するトラフィッ     | ックは、新しいルールが作成されるまで非常に短期 | 時間切断さ     |
| *必須                                      |             |                |                |                                | キャンセル                   | ルの保存      |

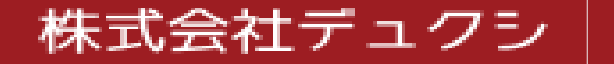

セキュリティグループのインバウンドルール編集(設定内容)

1. 外部からの接続を制限したい場合は、myapp-elb-sgのソースに接続元IPアドレスを指定する

| セキュリティグループ   | プロトコル | ポート  | ソース           | 説明                          |
|--------------|-------|------|---------------|-----------------------------|
| myapp-elb-sg | ТСР   | 80   | 0.0.0/0, ::/0 | HTTP                        |
| myapp-elb-sg | ТСР   | 443  | 0.0.0/0, ::/0 | HTTPS                       |
| myapp-elb-sg | ТСР   | 8888 | 0.0.0/0, ::/0 | HTTPのテストポート(CodeDeployで必要)  |
| myapp-elb-sg | ТСР   | 8443 | 0.0.0/0, ::/0 | HTTPSのテストポート(CodeDeployで必要) |
| myapp-web-sg | ТСР   | 80   | グループID        | myapp-elb-sgのグループID         |
| myapp-web-sg | ТСР   | 443  | グループID        | myapp-elb-sgのグループID         |
| myapp-web-sg | ТСР   | 8888 | グループID        | myapp-elb-sgのグループID         |
| myapp-web-sg | ТСР   | 8443 | グループID        | myapp-elb-sgのグループID         |
| myapp-rds-sg | ТСР   | 3306 | グループID        | myapp-web-sgのグループID         |

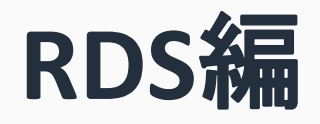

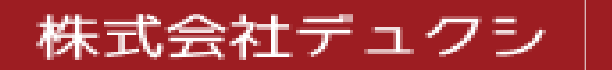

サブネットグループ作成(サブネットグループの詳細)

- 1. RDSインスタンスに設定するサブネットグループを作成する(myapp-rds-subnet)
- 2. 画面が長かったので2ページに渡って説明

| S 📎 サブネットグループ 📎 DB サブネットグループの作成                                  |                           |
|------------------------------------------------------------------|---------------------------|
| B サブネットグループの作成                                                   |                           |
| しいサブネットグループを作成するには、名前と説明を入力し、既存の VP<br>ットを追加できます。                | ℃を選択します。次に、その VPC に関連するサブ |
| サブネットグループの詳細                                                     |                           |
| 名前<br>サブネットグループの作成後に名前を変更することはできません。                             | 判別しやすい名称をつける              |
| myapp-rds-subnet                                                 |                           |
| 1~255 文字を含める必要があります。英数字、スペース、ハイフン、アンダースコア<br>説明                  | ア、ピリオドを使用できます。 適当な説明をつける  |
| MySQL subnet group for myapp.                                    |                           |
| VPC<br>DB サブネットグループに使用するサブネットに対応する VPC 識別子を選択します。サ<br>ることはできません。 | ナディット 作成したVPCを選択          |
|                                                                  |                           |

### サブネットグループ作成(サブネットの追加)

|                                                         | のサブネットを追加します                                       |                                   |                            |
|---------------------------------------------------------|----------------------------------------------------|-----------------------------------|----------------------------|
| アベイラビリティーゾーン                                            |                                                    |                                   |                            |
| us-west-2b                                              |                                                    | <b></b>                           |                            |
| ナブネット<br>subnet-004d647c5e97986b5                       | (172.16.3.0/24)                                    | 各アベイラビリ<br>―― 用のサブネ               | ティーゾーンから、RDS<br>、ットを選択して追加 |
|                                                         |                                                    |                                   |                            |
| サブネットを追加します                                             |                                                    |                                   |                            |
| サブネットを追加します<br>このサブネットグループ                              | <b>のサブネット</b> (2)                                  |                                   |                            |
| サブネットを追加します<br>このサブネットグループ<br>Pベイラビリティーゾーン              | <b>のサブネット</b> (2)<br>サブネット ID                      | CIDR ブロック                         | アクション                      |
| サブネットを追加します<br>このサブネットグループ<br>マベイラビリティーゾーン<br>s-west-2b | のサブネット (2)<br>サブネット ID<br>subnet-004d647c5e97986b5 | <b>CIDR ブロック</b><br>172.16.3.0/24 | <b>アクション</b><br>削除         |

データベース作成

- 1. RDSはアプリケーションの要件に合わせて適当なものを選択して作成する
- 2. 今回はAurora(MySQL)を選択して作成する
- 3. 設定内容はアプリケーションの要件にあわせて設定する
  - 1. セキュリティグループはRDS用に作成したものを使用する(ここではmyapp-rds-sgを使用する)

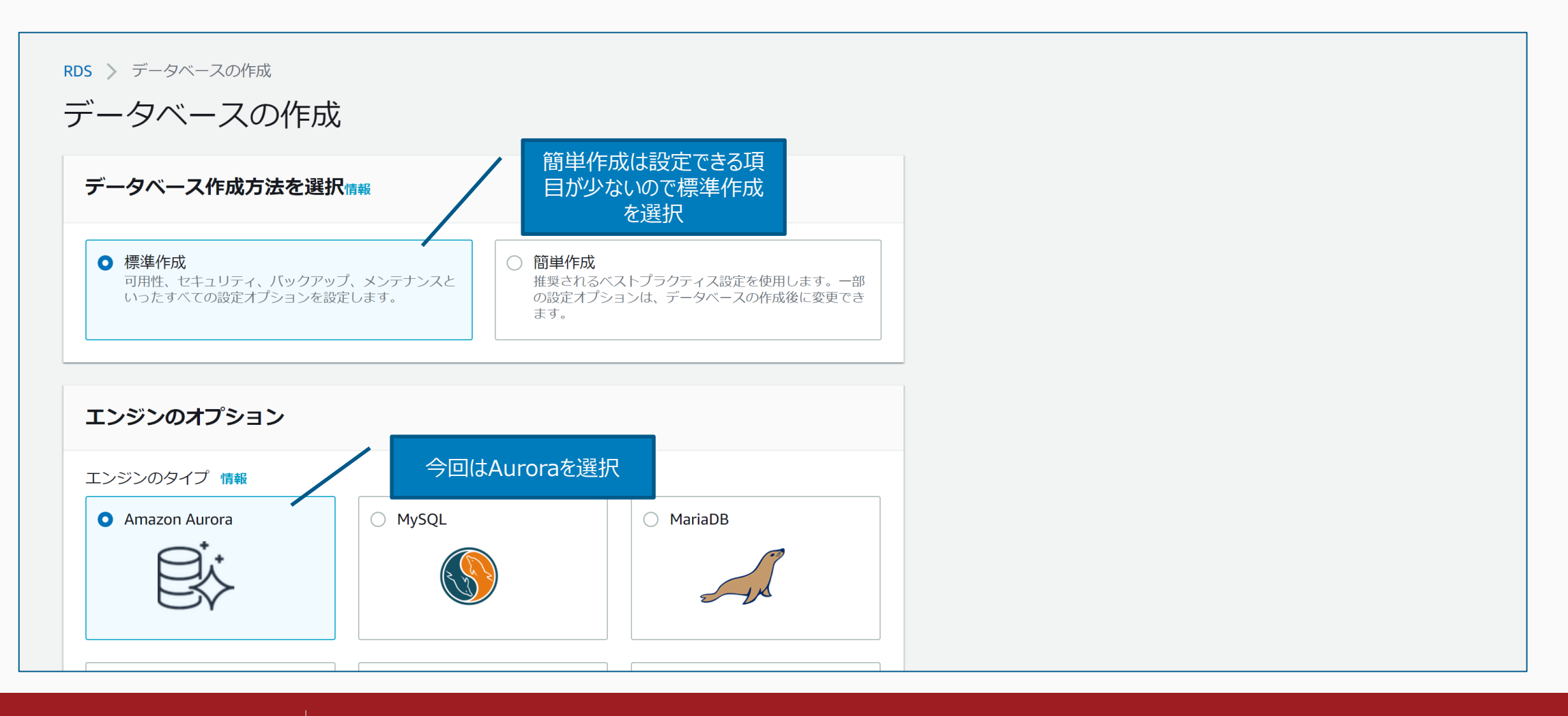

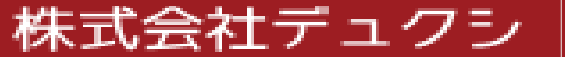

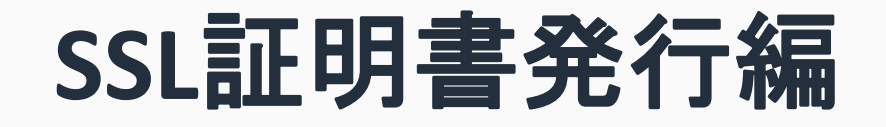

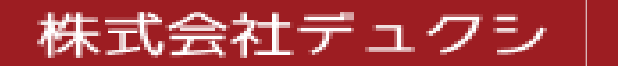

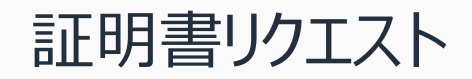

- 1. パブリック証明書のリクエストを行う
- 2. ドメインは事前に用意する
- 3. 検証方法はDNS検証を利用する
  - 1. 確定するとDNSレコードに設定する値が表示(またはCSVダウンロード)されるので、ドメインを登録しているDNSサーバーに設定する
- 4. DNSレコード登録後、早ければ10分ぐらいで証明書が発行される
- 5. なお、DNSサーバーはRoute53でなくてもよい(弊社はPointDNSを使用)

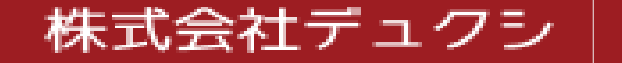

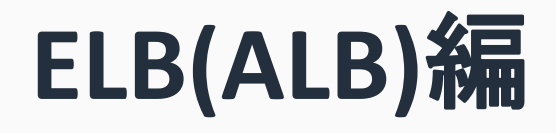

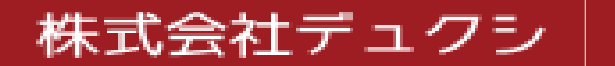

#### ロードバランサー作成(基本的な設定)

株式会社デュクシ

1. Application Load Balancer(ALB)を作成する

| 1. ロードバランサーの設定               | 2. セキュリティ設定の構成                             | 3. セキュリティグループの設定                   | 4. ルーティングの設定                       | 5. ターゲットの登録                         | 6. 確認        |                       |          |
|------------------------------|--------------------------------------------|------------------------------------|------------------------------------|-------------------------------------|--------------|-----------------------|----------|
| 手順 1: ロードバ                   | ランサーの設定                                    |                                    |                                    |                                     |              |                       |          |
| 基本的な設定                       |                                            |                                    |                                    |                                     |              |                       | <b>^</b> |
| ロードバランサーを設定す<br>するリスナーを持つ、選択 | るには、名前を指定し、スキ<br>したネットワークのインター             | ームを選択して、1 つ以上のリ<br>・ネット接続ロードバランサーて | スナーを指定し、 ういよ<br><sup>ごす。</sup> 判別し | ロークを <sup>認知します</sup><br>いやすい名称をつける | デフォルトの設定は、ポ- | ート 80 で HTTP トラフィックを受 | 信        |
| 名前()                         | myapp-alb-web                              |                                    |                                    |                                     |              |                       |          |
| スキーム (j                      | <ul><li>● インターネット向け</li><li>● 内部</li></ul> |                                    |                                    |                                     |              |                       |          |
| IP アドレスタイプ 🧃                 | ipv4                                       |                                    | ▼                                  |                                     |              |                       |          |
| リスナー                         |                                            |                                    |                                    |                                     |              |                       |          |
| リスナーとは、設定したプ                 | ロトコルとポートを使用して                              | 接続リクエストをチェックする                     | 5プロセスです。                           |                                     |              |                       |          |
| ロードバランサーのプロ                  | トコル                                        |                                    | ロードバラン                             | サーのポート                              |              |                       | -        |
|                              |                                            |                                    |                                    |                                     | キャンセル        | 次の手順: セキュリティ設定の       | 構成       |

ロードバランサー作成(リスナー)

1. 通常のHTTP/HTTPSの他に、テスト用のポートを追加する(CodeDeployでデプロイする際のテストで利用する)

| 1. ロードバランサーの設定   | 2. セキュリティ設定の構成 | 3. セキュリティグループの設定 | 4. ルーティングの設定 | 5. ターゲットの登録 | 6. 確認   |                   |
|------------------|----------------|------------------|--------------|-------------|---------|-------------------|
| 手順 1: ロードバ       | ランサーの設定        |                  |              |             |         |                   |
|                  |                |                  |              |             |         | •                 |
| リスナー             |                |                  |              |             |         |                   |
| リスナーとは、設定したプ     | コトコルとポートを使用して  | 「接続リクエストをチェックする  | うプロセスです。     |             |         |                   |
| ロードバランサーのプロト     | ーコル            |                  | ロードバラン       | サーのポート      |         | 1                 |
| НТТР             |                |                  | 80           | ΗΤΤΡΦ       | テストポート  | 8                 |
| HTTP             |                |                  | 8888         |             |         | 8                 |
| HTTPS (セキュア HTTP |                |                  | 443          | HTTPS       | Dテストポート | $\otimes$         |
| HTTPS (セキュア HTTP |                |                  | 8443         |             |         | $\otimes$         |
| リスナーの追加          |                |                  |              |             |         |                   |
|                  |                |                  |              |             |         | •                 |
|                  |                |                  |              |             | キャンセル   | 次の手順: セキュリティ設定の構成 |

ロードバランサー作成(アベイラビリティーゾーン)

株式会社デュクシ

1. パブリックサブネット用のルートテーブルに登録したサブネットを指定する

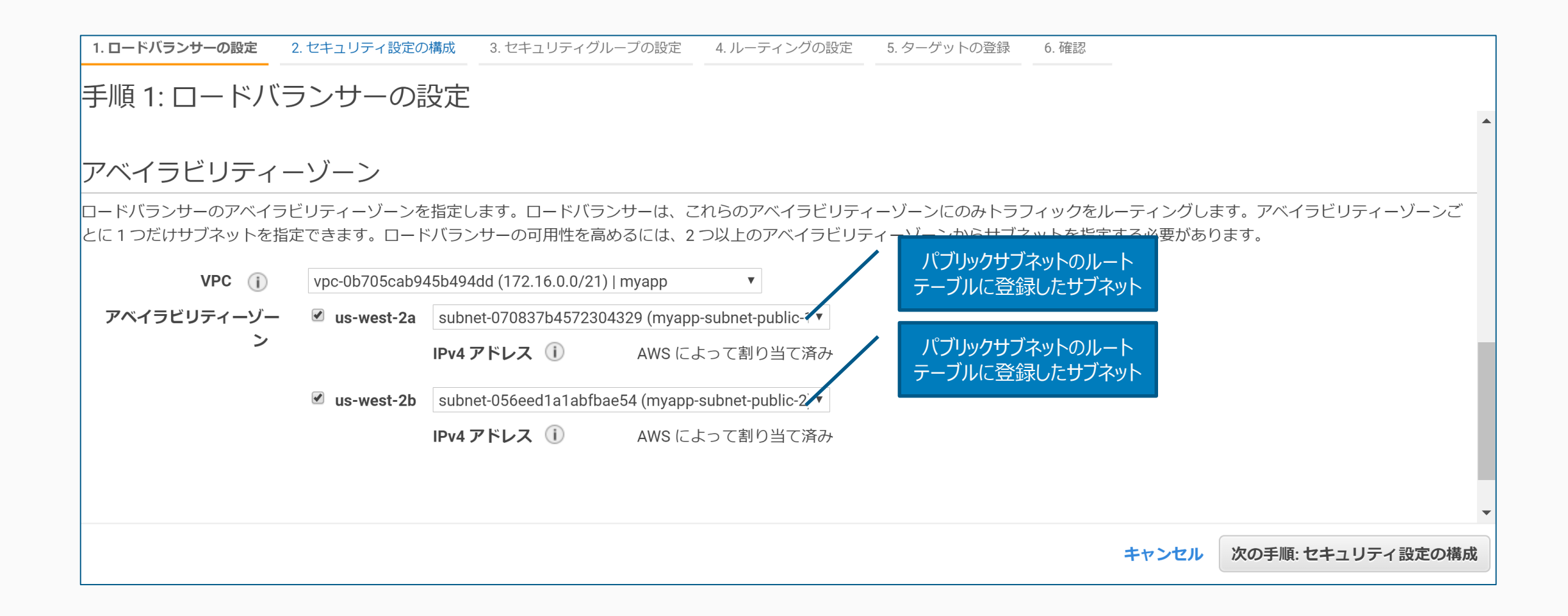

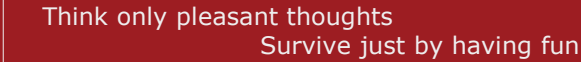

#### ロードバランサー作成(デフォルトの証明書の選択)

1. 事前にACMで作成した証明書を選択する

| 1. ロードバランサーの設定 2. t                                                                                                    | 2キュリティ設定の構成 3. セキュリティグループの設定                                                                                                    | 4. ルーティングの設定 | 5. ターゲットの登録 | 6. 確認   |                     |
|----------------------------------------------------------------------------------------------------|----------------------------------------------------------------------------------------------------|--------------|-------------|---------|---------------------|
| 手順 2: セキュリティ<br>にデプロイできます。HTTPS リジ                                                                                                    | イ設定の構成<br>スナーおよび証明書の管理については、詳細はこちら                                                                                                  | 5.           |             |         |                     |
| 証明書タイプ 🕦                                                                                                    | <ul> <li>● ACM から証明書を選択する (推奨)</li> <li>● 証明書を ACM にアップロードする (推奨)</li> <li>● IAM から証明書を選択する</li> <li>● IAM に証明書をアップロードする</li> </ul> |              |             |         |                     |
| ACM から新しい証明書をリクエスト<br>AWS Certificate Manager は AWS プラットフォーム上での SSL 証明書のプロビジョニング、管理、デプロイ、および更新を簡単にします。ACM によって、証明書の更新が行われ<br>ます。詳細はこちら<br>ACMで作成した証明書 |                                                                                                    |              |             |         |                     |
| 証明書の名前 (j) myapp.duxi.co.jp (arn:aws:acm:us-west-2:188495475513:certificate/8c7 マ 2                                                                   |                                                                                                    |              |             |         |                     |
| セキュリティポリシーの選択                                                                                                    |                                                                                                    |              |             |         |                     |
| セキュリティポリシー 🧃                                                                                                    | ELBSecurityPolicy-2016-08                                                                                                    |              |             |         |                     |
|                                                                                                    |                                                                                                    |              | +           | マンセル 戻る | 次の手順: セキュリティグループの設定 |

ロードバランサー作成(セキュリティグループの設定)

1. ELB用のセキュリティグループを選択する

1. ロードバランサーの設定 2. セキュリティ設定の構成 **3. セキュリティグループの設定** 4. ルーティングの設定 5. ターゲットの登録 6. 確認

#### |手順 3: セキュリティグループの設定

セキュリティグループは、ロードバランサーへのトラフィックを制御するファイアウォールのルールセットです。このページで、特定のトラフィックに対してロードバランサーへの到達を許可するル ールを追加できます。最初に、新しいセキュリティグループを作成するか、既存のセキュリティグループから選択するかを決定します。

**セキュリティグループの割** ● 新しいセキュリティグループを作成する

**り当て:** • 既存のセキュリティグループを選択する

フィルタ VPC セキュリティグループ▼

| セキュリティグループ ID        | 名前           | =MRR           | アクション                    |
|----------------------|--------------|----------------|--------------------------|
| sg-017435ac43afc0bf5 | default      | ELB用セキュリティグループ | コピーして新規作成                |
| sg-0a975653375de8583 | myapp-elb-sg | ELB            | コピーして新規作成                |
| sg-039dcc2bbf4448e63 | myapp-rds-sg | RDS            | コピーして新規作成                |
| sg-0fb0e2eaba673d5cd | myapp-web-sg | WEB            | コピーして新規作成                |
|                      |              |                |                          |
|                      |              |                |                          |
|                      |              |                |                          |
|                      |              |                | キャンセル 戻る 次の手順: ルーティングの設定 |

ロードバランサー作成(ルーティングの設定、ターゲットの登録)

- 1. CodeDeployの設定を行うときにターゲットグループは改めて作成するため、ここでは適当な設定でターゲットグループを作成する
  - 1. ターゲットグループの名前だけ適当に入力して、あとはデフォルトのままでも問題ない(インスタンス追加などしなくてもよい)
- 2. このターゲットグループは不要で削除するため、説明は割愛する

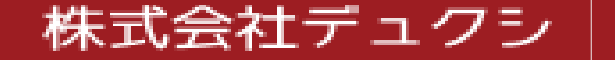

リスナー編集

- 1. 作成したロードバランサーのリスナーを、下表の設定になるよう編集する
- 2. HTTPは全部対応するHTTPSへ転送し、HTTPSは固定レスポンスを返すようにしておく
  - 1. HTTPSは、CodeDeployのターゲット作成を行うときにルールが追加される予定
  - 2. 固定レスポンスの「レスポンス本文」は空白でも問題ない(アプリケーションの要件で決める)
- 3. 終わったら、ロードバランサー作成時にできたターゲットグループは削除しておく
- 4. SSL証明書を発行した際に指定したドメインのDNSレコードに、ロードバランサーのDNS名(Aレコード)を登録しておく
  - 1. myapp.duxi.co.jp で発行した場合、myapp.duxi.co.jp のCNAMEレコードを作り、そこへDNS名を設定する

| リスナーID       | ルール                                                           |
|--------------|---------------------------------------------------------------|
| HTTP : 80    | デフォルト: 次の宛先にリダイレクト中:<br>HTTPS://#{host}:443/#{path}?#{query}  |
| HTTPS : 443  | デフォルト: 固定レスポンスを返しています 503                                     |
| HTTPS : 8443 | デフォルト: 固定レスポンスを返しています 503                                     |
| HTTP : 8888  | デフォルト: 次の宛先にリダイレクト中:<br>HTTPS://#{host}:8443/#{path}?#{query} |

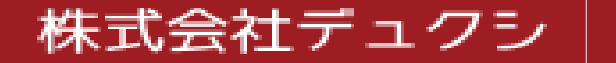

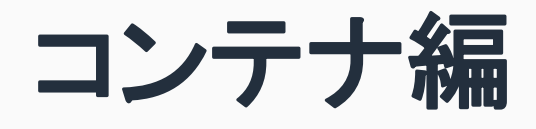

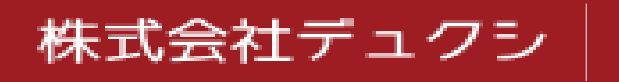

#### リポジトリ作成

- 1. ECRでアプリケーションのコンテナイメージを格納するリポジトリを作成する
- 2. 今回はCakePHP 3.8.10で構築することを前提としているため、下記の2リポジトリを作成する
  - 1. nginx
    - 2. php-fpm

| ▶ リポジトリ ▶ リポジトリを作成                                                                                                    |
|----------------------------------------------------------------------------------------------------|
| ポジトリを作成                                                                                                    |
| リポジトリの設定                                                                                                    |
| リポジトリ名                                                                                                    |
| 188495475513.dkr.ecr.us-west-2.amazonaws.com/ nginx                                                                                                   |
| 」ポジトリ名には名前空間を含めることができます (例: namespace/repo-name)。                                                                                                    |
| タグのイミュータビリティ<br><sup>タ</sup> グのイミュータビリティを有効にすると、同じタグを使用した後続イメージのプッシュによるイメージタグが上書きを防ぎます。タグのイ<br>ミュータビリティを無効にするとイメージタグを上書きできるようになります。<br><b>〕 無効にする</b> |
| プッシュ時にスキャン<br>プッシュ時にスキャンを有効にすると、各イメージがリポジトリにプッシュされた後に自動的にスキャンされます。無効にした場合、スキャ<br>ン結果を取得するには、各イメージのスキャンを手動で開始する必要があります。<br>◯ 有効にする                     |
| キャンセル リポジトリを作成                                                                                                    |

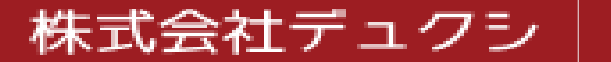

#### リポジトリにプッシュ

- 1. 作成したリポジトリにイメージをプッシュする
- 2. 事前にECRヘプッシュするための、IAMユーザーを用意しておく
  - 1. ポリシー「AmazonEC2ContainerRegistryFullAccess」があればよい
  - 2. ユーザーを作成する際、アクセスキーIDとシークレットアクセスキーを取得しておく
- 3. 作成したリポジトリを選択するとプッシュコマンドを見ることができる(詳細は次ページ)

| イメージ()       ① 削除 スキャン         Q、イメージを検索       く 1 > ②         Image タグ       イメージの<br>URI       プッシュされた日時 ▼ ダイジェスト       サイズ<br>(MB) ▼ ステー         イメージがありません       表示するイメージがありません | ecr 〉 リポジトリ 〉 nginx<br>nginx | ここをクリックして、コマンドを<br>表示する<br>プッシュコマンドの表示                  |
|----------------------------------------------------------------------------------------------------|------------------------------|---------------------------------------------------------|
| Image タグ       イメージの<br>URI       プッシュされた日時▼       ダイジェスト       サイズ<br>(MB)▼       ステー         イメージがありません<br>表示するイメージがありません       表示するイメージがありません                                    | <b>イメージ (0)</b><br>Q イメージを検索 | ご       1       >       ②                               |
| イメージがありません<br>表示するイメージがありません                                                                                                    | Image タグ                     | イメージの<br>URI プッシュされた日時 ▼ ダイジェスト サイズ ステー・<br>(MB) マ ステー・ |
|                                                                                                    | 4                            | イメージがありません<br>表示するイメージがありません                            |

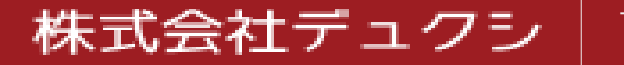

## リポジトリにプッシュ(プッシュコマンド)

- 1. 「プッシュコマンドの表示」をクリックして表示された内容をもとにすすめる
  - 1. WSLの利用を前提とするため、コマンドは「macOS / Linux」を使用する
  - 2. AWS CLIが必要になるので、別途インストールを済ませておく(執筆時点のバージョンは「1.18.26」)
  - 3. Dockerビルドを行うので、Docker Desktopなどをインストールしてdockerコマンドを使用できるようにしておく
- 2. CakePHP 3.8.10で作成したプロジェクトのカレントディレクトリに移動する
  - 1. プロジェクトの構成についてはAPPENDIXを参照
- 3. aws ecr get-login-password --region [リポジトリを作成したリージョン] --profile [事前作成したIAMユーザーのプロファイル] | docker login -username AWS --password-stdin [アカウントID].dkr.ecr.[リポジトリを作成したリージョン].amazonaws.com/nginx
- 4. nginxのビルドとプッシュ
  - 1. docker build -t nginx -f docker/nginx/Dockerfile .
  - 2. docker tag nginx:latest [アカウントID].dkr.ecr.[リポジトリを作成したリージョン].amazonaws.com/nginx:latest
  - 3. docker push [アカウントID].dkr.ecr.[リポジトリを作成したリージョン].amazonaws.com/nginx:latest
- 5. php-fpmのビルドとプッシュ
  - 1. docker build -t php-fpm -f docker/php-fpm/Dockerfile .
  - 2. docker tag nginx:latest [アカウントID].dkr.ecr.[リポジトリを作成したリージョン].amazonaws.com/nginx:latest
  - 3. docker push [アカウントID].dkr.ecr.[リポジトリを作成したリージョン].amazonaws.com/nginx:latest

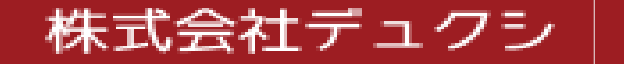

タスク定義

1. 起動タイプの互換性は「FARGATE」を選択する

| タスクとコンテナの定義の設                               | 定                                                                                                    |
|---------------------------------------------|----------------------------------------------------------------------------------------------------|
| タスク定義では、タスクに含めるコンテナと<br>を指定することもできます。詳細はこちら | コンテナ間のやり取りの方法を指定します。また、コンテナに使用するデータボリューム<br>判別しやすい名称をつける                                                                                                    |
| タスク定義名*                                     | myapp-web FARGATEを選択                                                                                                    |
| 互換性が必要*                                     | FARGATE                                                                                                    |
| タスクロール                                      | <ul> <li>□ールの選択…</li> <li>本</li> <li>権限付与された AWS サービスへの API リクエスト<br/>を行うためにタスクで使用できるオプションの</li> <li>IAM ロール。Amazon Elastic Container Service タ</li> <li>スクロールは IAM コンソールで作成します。</li> </ul> |
| ネットワークモード                                   | awsvpc ▼<br><デフォルト> を選択すると、ECS は Docker のデフ<br>オルトネットワークモード (Linux on Bridge と<br>Windowsの NAT)を使用してコンテナを起動しま<br>す。<デフォルト> は Windows で唯一サポートされ                                              |

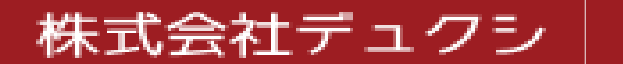

タスク定義

- 1. タスク実行ロールは、はじめてタスク定義を行うときは「新しいロールの作成」が選択されているが、これはそのままにしておく(タスク作成と同時に実行 ロールも作成される)
- 2. 2回目以降にタスク定義を行うときは、自動作成した「ecsTaskExecutionRole」が選択されている

るモードです。 ▲ ネットワークモード:awsvpc タスク中のコンテナは共通のネットワークスタックを使用して ENI を共有します。ポートマッピングではコンテナポー トのみを指定できます(既存のホストポートの指定は削除されます)。 タスクの実行 IAM ロール このロールは、お客様に代わってコンテナイメージをプルし、コンテナログを Amazon CloudWatch に発行するタスクに必要です。ま だ ecsTaskExecutionRole を持っていない場合は、お客様のためにそれを作成することが 自動作成した実行ロール タスク実行ロール ecsTaskExecutionRole 0 タスクサイズ 0 タスクサイズにより、タスクの固定サイズを指定できます。Fargate 起動タイプを使用したタスクにはタスクサイズが必須で、EC2 起動 タイプではオプションです。タスクサイズが設定されている場合、コンテナレベルのメモリ設定はオプションです。タスクサイズは Windows コンテナではサポートされません。

#### タスク定義

1. タスクサイズのタスクメモリとタスク CPU(vCPU)は、アプリケーションの要件にあわせて設定する(今回は最小の構成を選択した)

| タスク実行ロール                                                                   | ecsTaskExecutionRole                               | 0                                              |
|----------------------------------------------------------------------------|----------------------------------------------------|------------------------------------------------|
| タスクサイズ                                                                     |                                                    | 8                                              |
| タスクサイズにより、タスクの固定サイズを指<br>タイプではオプションです。タスクサイズが話<br>Windows コンテナではサポートされません。 | 旨定できます。Fargate 起動タイプを使用した<br>設定されている場合、コンテナレベルのメモリ | Eタスクにはタスクサイズが必須で、EC2 起動<br>リ設定はオプションです。タスクサイズは |
| タスクメモリ (GB)                                                                | 0.5GB 💌                                            |                                                |
|                                                                            | <br>0.25 vCPU の有効なメモリ範囲: 0.5GB - 2GB。              |                                                |
| タスク CPU (vCPU)                                                             | 0.25 vCPU -                                        |                                                |
|                                                                            | 0.5 GB メモリの有効な CPU: 0.25 vCPU                      |                                                |
| コンテナメモリの予約用のタスクメモリの最大                                                      | と割り当て                                              |                                                |
| ///////////////////////////////////////                                    | ///////////////////////////////////////            | ///////////////////////////////////////        |
| 0<br>コンテナへの CPU の最大割り当て                                                    |                                                    | 512 共有 512 MiB                                 |
|                                                                            |                                                    |                                                |
| 0                                                                          |                                                    | 256 共有 256 CPU ユニット数                           |

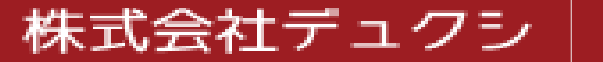
タスク定義

- 1. コンテナは、nginxとphp-fpmの2つを追加する
- 2. nginx:コンテナ名「nginx」、イメージ「[アカウントID].dkr.ecr.[リポジトリを作成したリージョン].amazonaws.com/nginx:latest」、ポートマッピング:80
- 3. php-fpm:コンテナ名「php-fpm」、イメージ「[アカウントID].dkr.ecr.[リポジトリを作成したリージョン].amazonaws.com/php-fpm:latest」、 ポートマッピング:9000

|                                                          |                                                    |                                                   |                                           |                                         |                                   | 256 共有 25                                  | 6 CPU ユニット数                        |
|----------------------------------------------------------|----------------------------------------------------|---------------------------------------------------|-------------------------------------------|-----------------------------------------|-----------------------------------|--------------------------------------------|------------------------------------|
| コンテナの定                                                   | 義                                                  |                                                   |                                           |                                         |                                   |                                            | e                                  |
| コンテナの追                                                   | ba                                                 |                                                   |                                           |                                         |                                   |                                            |                                    |
| コンテナ名                                                    | イメージ                                               | ハード/ソフ                                            | СРU 그二                                    | GPU                                     | Inference ア                       | 基本                                         |                                    |
| nginx                                                    | 1884954755                                         | /                                                 |                                           |                                         |                                   | true                                       | 8                                  |
| php-fpm                                                  | 1884954755                                         | /                                                 |                                           |                                         |                                   | true                                       | 0                                  |
| —<br>ナービス統合                                              | \$                                                 |                                                   |                                           |                                         |                                   |                                            |                                    |
| ナービス統合<br>WS App Mesh<br>は、マイクロサ・<br>Mesh 統合を有效<br>囲はこちら | は、マイクロサート<br>ービスの通信方法を<br>かにするには、次の                | ごスの監視と操作<br>を標準化して、エン<br>シフィールドに入力                | を容易にするた&<br>ンドツーエンドを<br>」してから <b>[適用]</b> | めの Envoy プロキ:<br>を可視化し、アプ!<br> を選択します。こ | シに基づいたサー<br>リケーションの高<br>これによりプロキミ | ・ビスメッシュ <sup>ー</sup><br>可用性維持に従<br>シ設定が自動設 | です。App Mesh<br>立てます。App<br>定されます。詳 |
| ナービス統合<br>WS App Mesh<br>は、マイクロサ・<br>Mesh 統合を有効<br>囲はこちら | は、マイクロサート<br>ービスの通信方法を<br>かにするには、次の<br>App Mesh 統合 | ごスの監視と操作<br>を標準化して、エン<br>シフィールドに入力<br><b>の有効化</b> | を容易にするた&<br>ンドツーエンドを<br>1してから <b>[適用]</b> | めの Envoy プロキ:<br>を可視化し、アプリ<br>を選択します。こ  | シに基づいたサー<br>リケーションの高<br>れによりプロキミ  | ・ビスメッシュつ<br>可用性維持に役<br>シ設定が自動設             | です。App Mesh<br>泣てます。App<br>定されます。詳 |

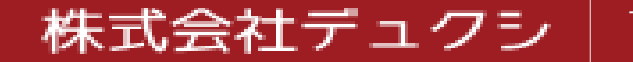

#### タスク定義

1. その他の触れていない項目についてはデフォルトの状態でよい

| FireLens の統合を有                      | 効にする 🗌      |
|-------------------------------------|-------------|
| ボリューム                               |             |
| ボリューム設定を使用して、タスク<br>を選択して、フィールドに入力し |             |
|                                     |             |
|                                     |             |
| JSON による設定                          |             |
| lags                                |             |
| <b>⊧</b> −                          | 值           |
| キーの追加                               | 値を追加してください  |
|                                     |             |
|                                     |             |
| 必須                                  | キャンセル 戻る 作成 |
|                                     |             |

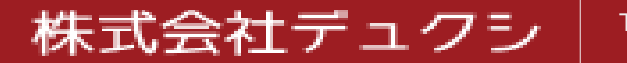

クラスター作成

1. テンプレートは「AWS Fargate を使用」を選択する

| クラスターの設定                                                                                                    |                                                                                                    |
|----------------------------------------------------------------------------------------------------|----------------------------------------------------------------------------------------------------|
|                                                                                                    | 判別しやりい名利をつける                                                                                                    |
| クラスター名*                                                                                                    | myapp-cluster                                                                                                    |
| ネットワーキング                                                                                                    |                                                                                                    |
| クラスターで使用する新しい VPC を作成し<br>AWS クラウドの分離された部分です。                                                                       | ノます。VPC は、Fargate タスクなどの AWS オブジェクトによって取得される                                                                     |
| VPC の作成                                                                                                    | <ul> <li>このクラスター用の新しい VPC を作<br/>成する</li> </ul>                                                                  |
| Tags                                                                                                    |                                                                                                    |
| <b>‡</b>                                                                                                    | 値                                                                                                    |
| キーの追加                                                                                                    | 値を追加してください                                                                                                    |
| CloudWatch Container Insights                                                                                       |                                                                                                    |
| CloudWatch Container Insights はコンテナ<br>ユーティングソリューションです。CPU、<br>の診断情報を、収集、集約、要約してクラ<br>CloudWatch Container Insights | 化されたアプリケーションとマイクロサービス用のモニタリングおよびトラブルシ<br>メモリ、ディスク、ネットワークなどの計算使用率や、コンテナー再始動失敗など<br>スターの問題を切り分け、迅速に解決します。 C 詳細はこちら |
|                                                                                                    |                                                                                                    |
| ~必須                                                                                                    | キャンセル 戻る 作成                                                                                                    |

株式会社デュクシ

#### サービス作成(設定)

1. CodeDeploy用のロールが必要になるため、事前にユースケース「CodeDeploy - ECS」から作成したロールを準備しておく

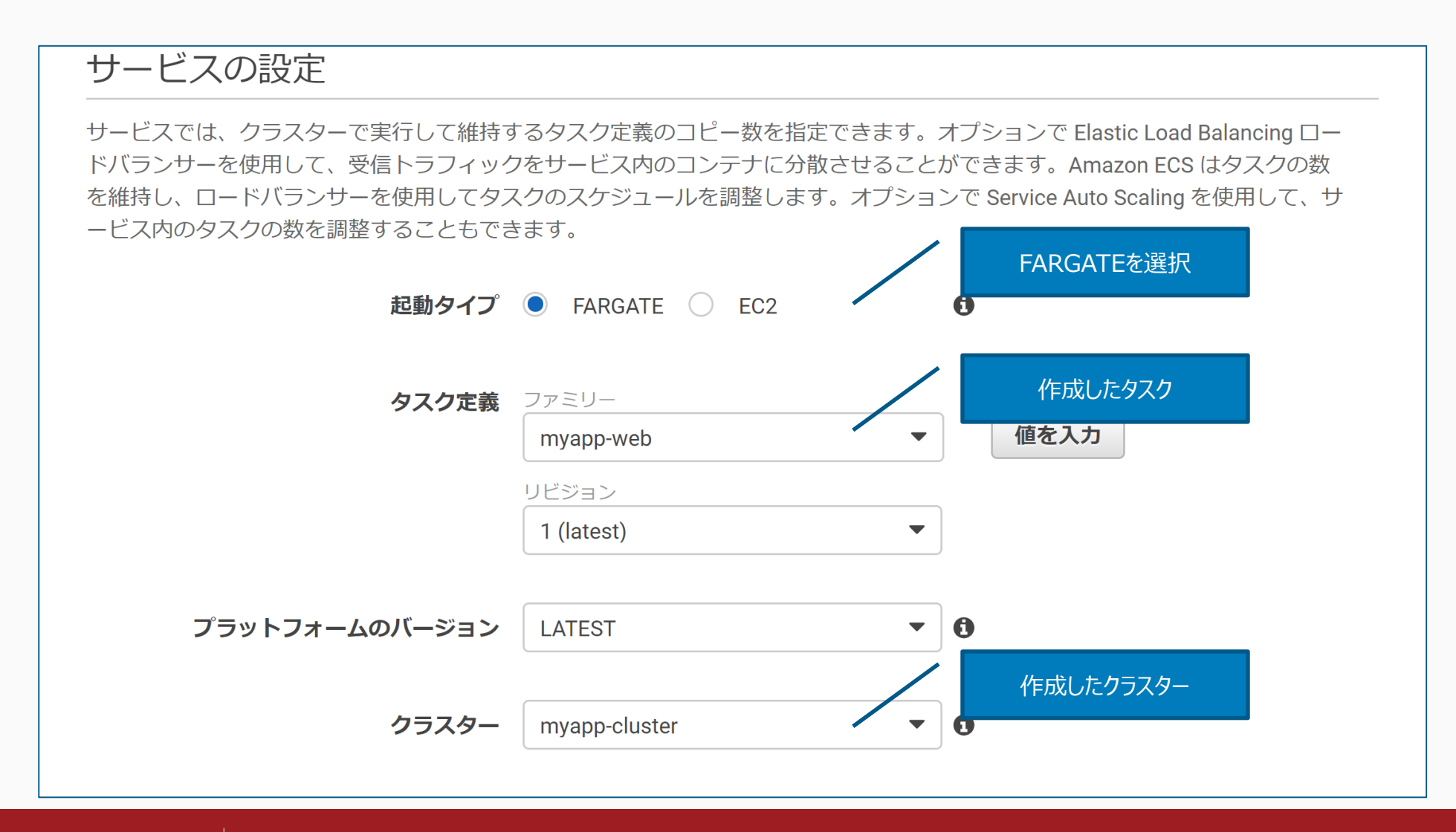

株式会社デュクシ

#### サービス作成(設定)

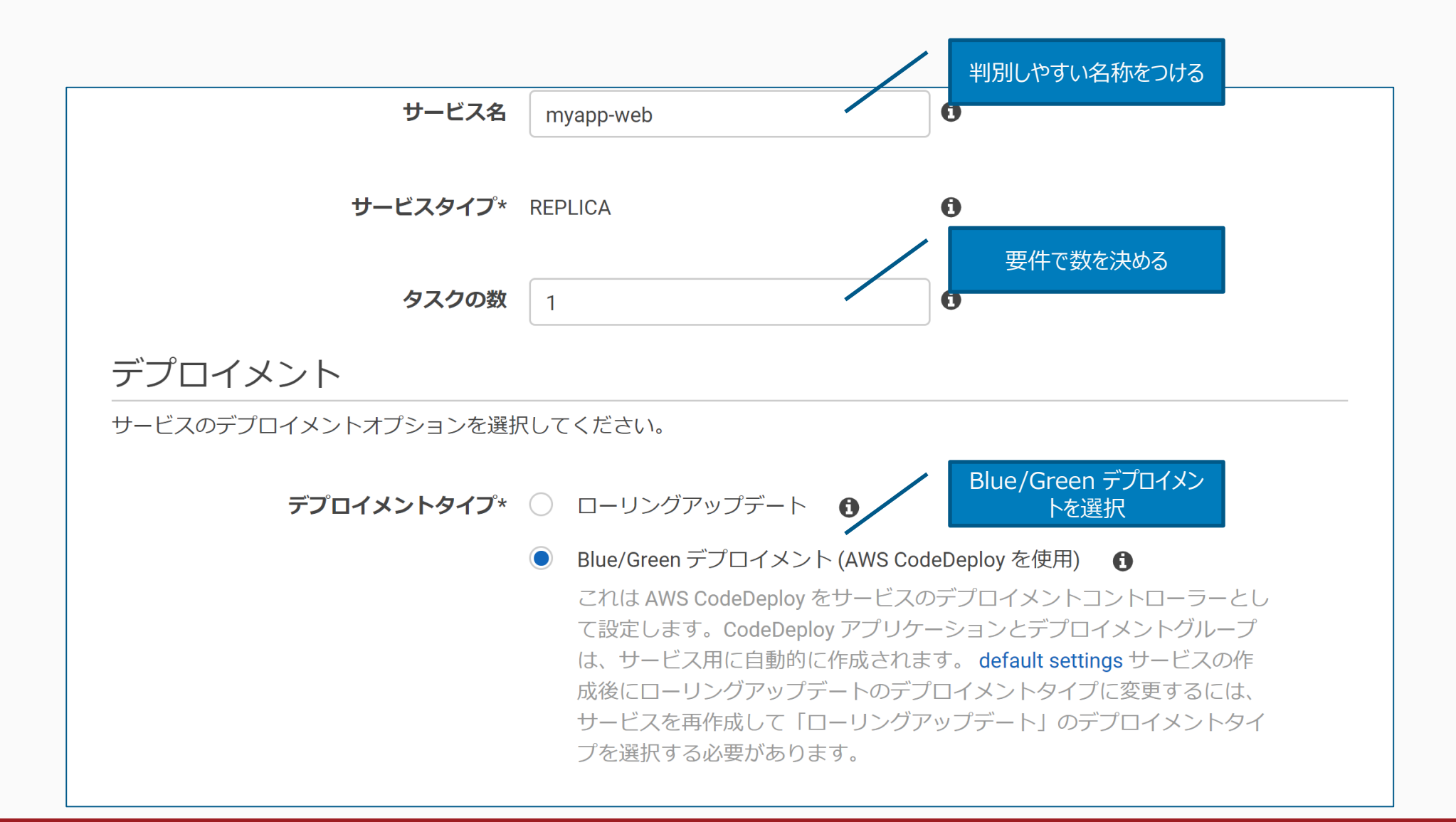

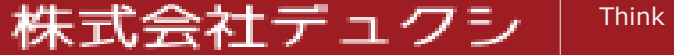

# サービス作成(設定)

1. ロールを事前に作成していない状態について確認することができなかったので、事前にロールを作成していなかった場合は、空白かまたはAWSが自動 作成したロールが選択されるかもしれない

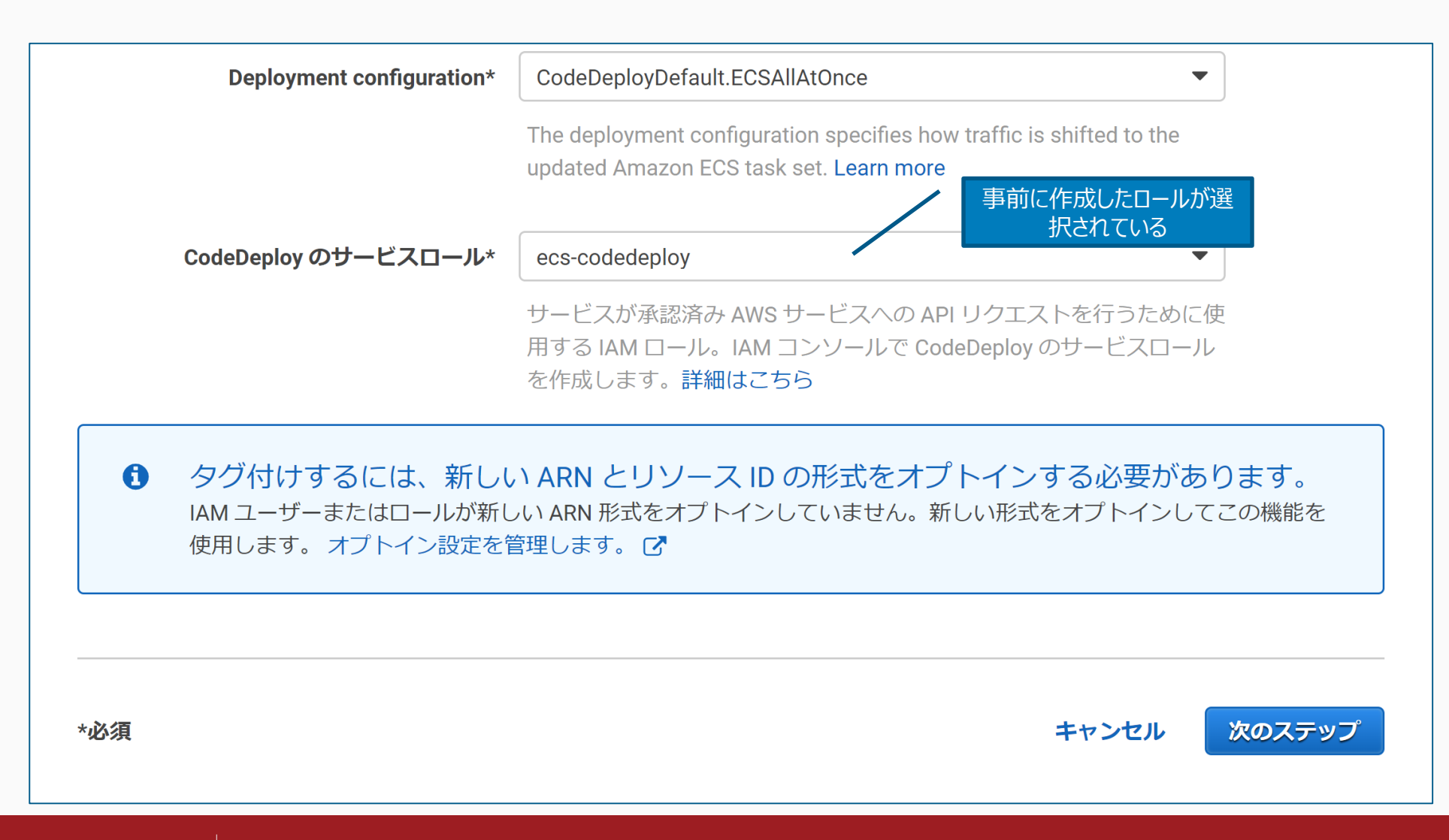

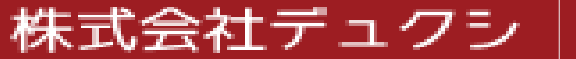

サービス作成(ネットワーク構成)

1. サブネットはECS用に作成したものを選択する

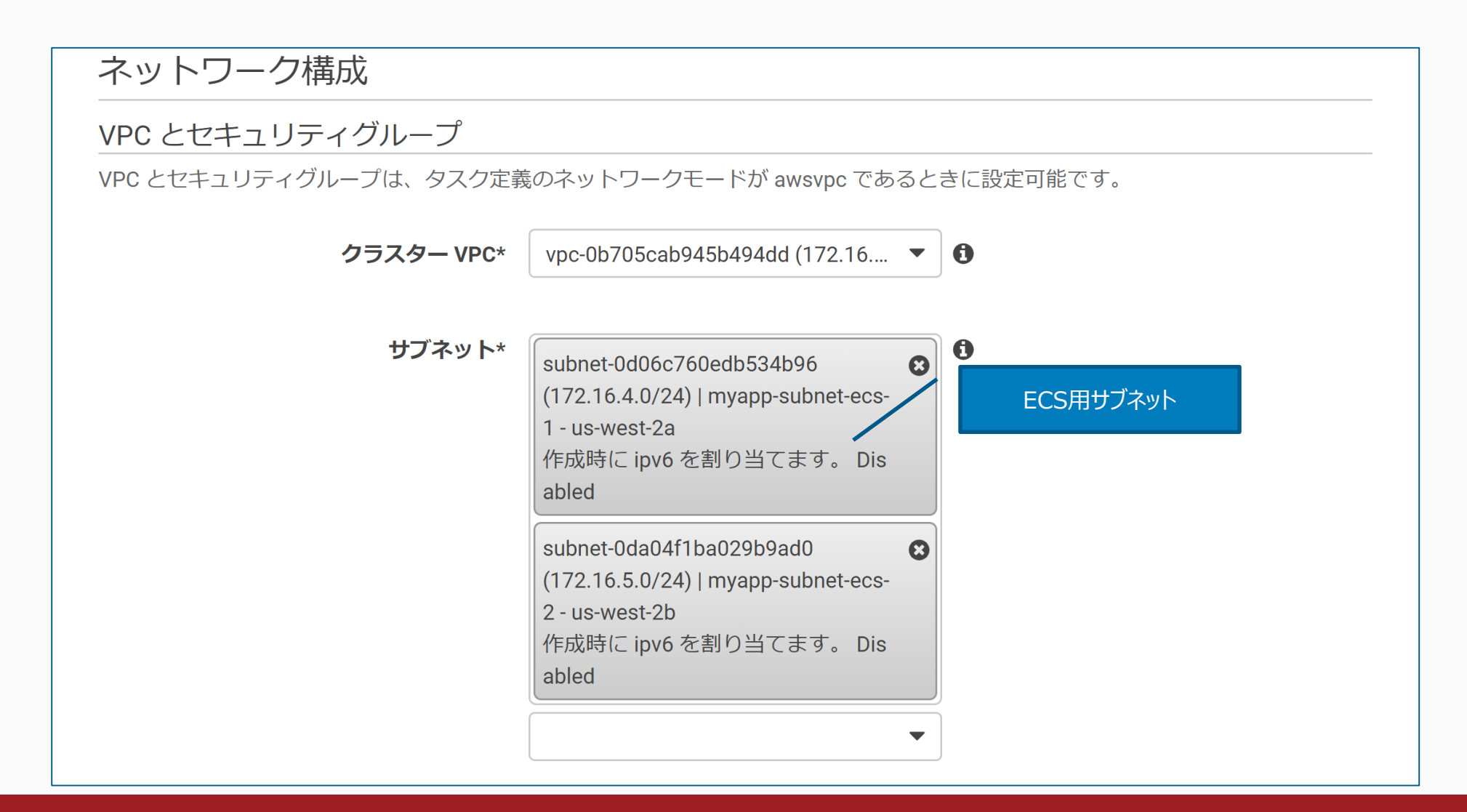

株式会社デュクシー

サービス作成(ネットワーク構成)

株式会社デュクシ

1. WEB用に作成したセキュリティグループを選択する(本資料では「myapp-web-sg」が該当する)

| セキュリティグループ*                                                                                              | sg-0fb0e2eaba673d5cd <b>編集</b>                                                                   | WEB用セキュリティグループ                                                              |
|----------------------------------------------------------------------------------------------------|--------------------------------------------------------------------------------------------------|-----------------------------------------------------------------------------|
| パブリック IP の自動割り当て                                                                                         | ENABLED                                                                                          | 6                                                                           |
| ヘルスチェックの猶予期間                                                                                             |                                                                                                  |                                                                             |
| サービスのタスクで、ELB ヘルスチェックを<br>大 2,147,483,647 秒まで指定できます。この<br>す。この猶予期間により、ECS サービススク<br>これが有効であるのは、ロードバランサーを | 2開始して応答するまでに時間がかかる場合<br>間は、ECS サービススケジューラは ELB ^<br>「ジューラがタスクを異常とマークして時間<br>2使用するようにサービスが設定されている | は、ヘルスチェックの猶予期間として最<br>ヘルスチェックのステータスを無視しま<br>引より前に停止することがなくなります。<br>5場合のみです。 |
| ヘルスチェックの猶予期間                                                                                             | 0                                                                                                | •                                                                           |
|                                                                                                    |                                                                                                  |                                                                             |
| ロードバランシング                                                                                                |                                                                                                  |                                                                             |
| Elastic Load Balancing ロードバランサーはt<br>ンサーを選択するか、Amazon EC2 コンソー                                           | ナービス内で実行中のタスク間に受信トラご<br>・ルでロードバランサーを作成してください                                                     | フィックを分散させます。既存のロードバラ<br>N。                                                  |

サービス作成(ネットワーク構成)

1. 作成したロードバランサーを選択する

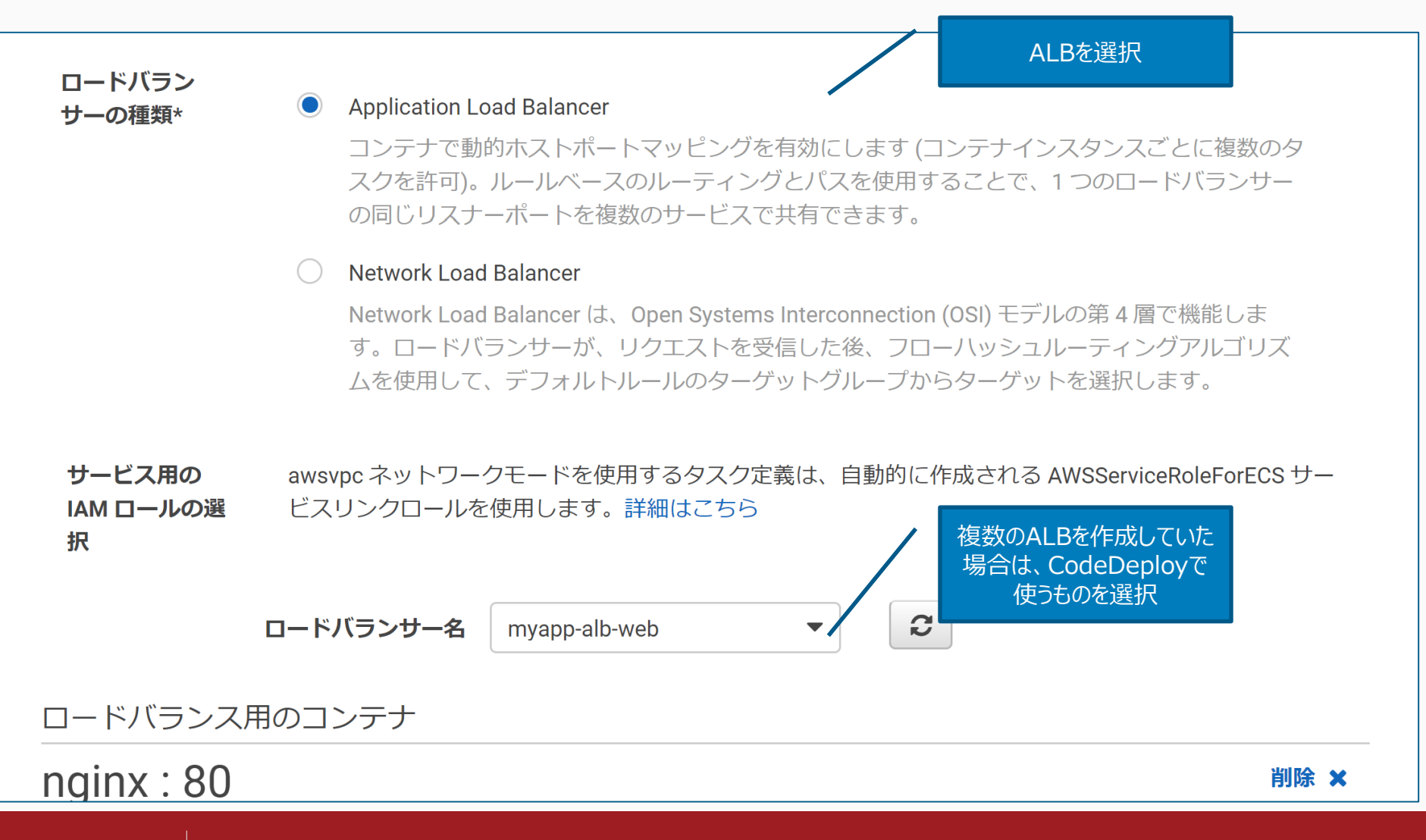

株式会社デュクシー

#### サービス作成(ネットワーク構成)

- 1. ロードバランス用のコンテナとして「nginx」を選択し、ロードバランサーに追加する
- 2. 追加後は、下記の図のとおりとなる

株式会社デュクシ

3. プロダクションリスナーポートは、アプリケーションが通常のリクエストを受け付けるポートになるため、443ポートを指定する

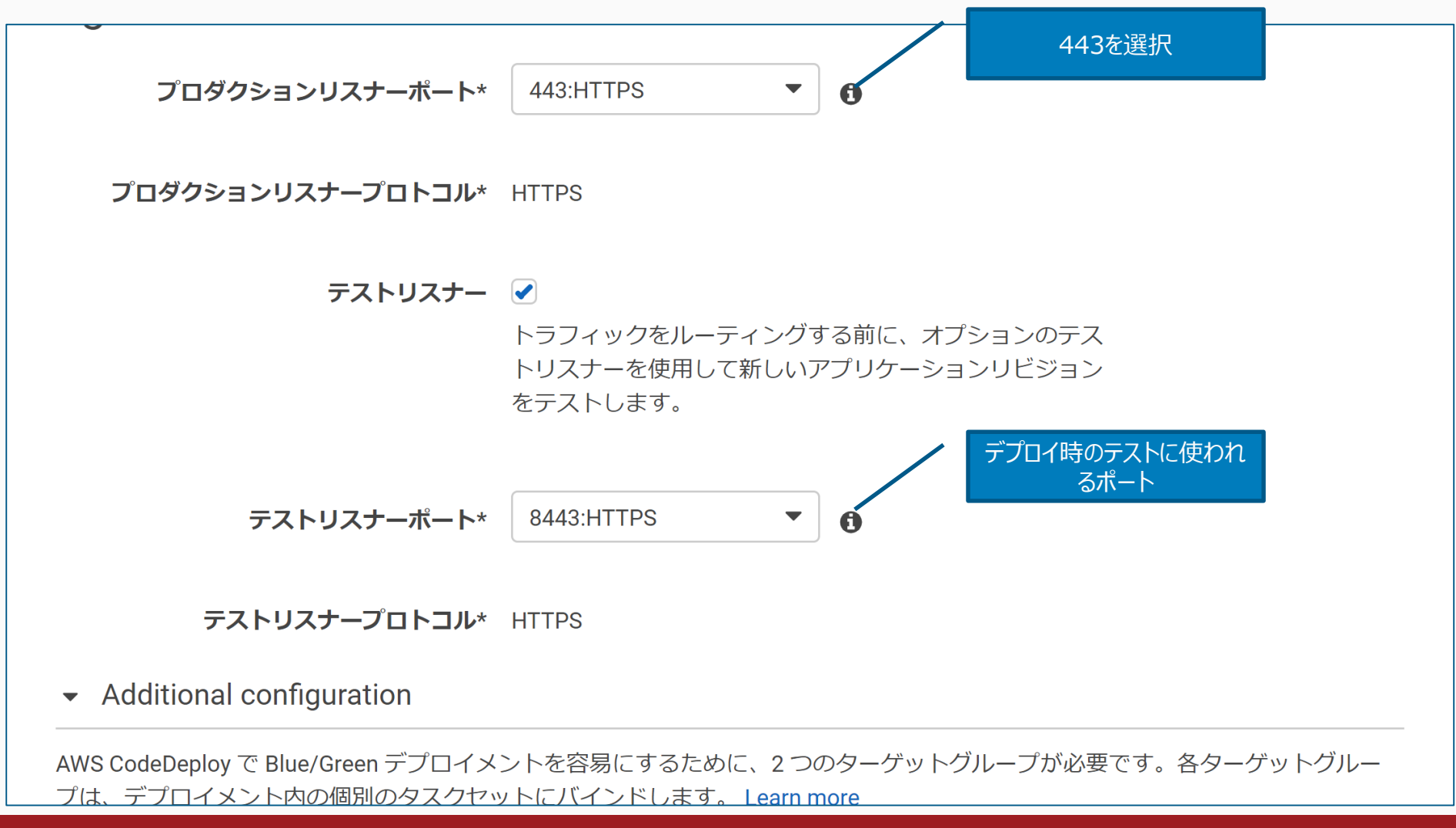

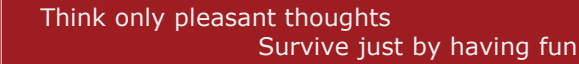

サービス作成(ネットワーク構成)

- 1. ターゲットグループを2つ設定する
- 2. プロトコルはHTTPのままでよい(コンテナが80で待ち受けているため)

3. パスパターンは、ここではひとつしか設定できないが、あとからロードバランサーのリスナー設定で追加することができる

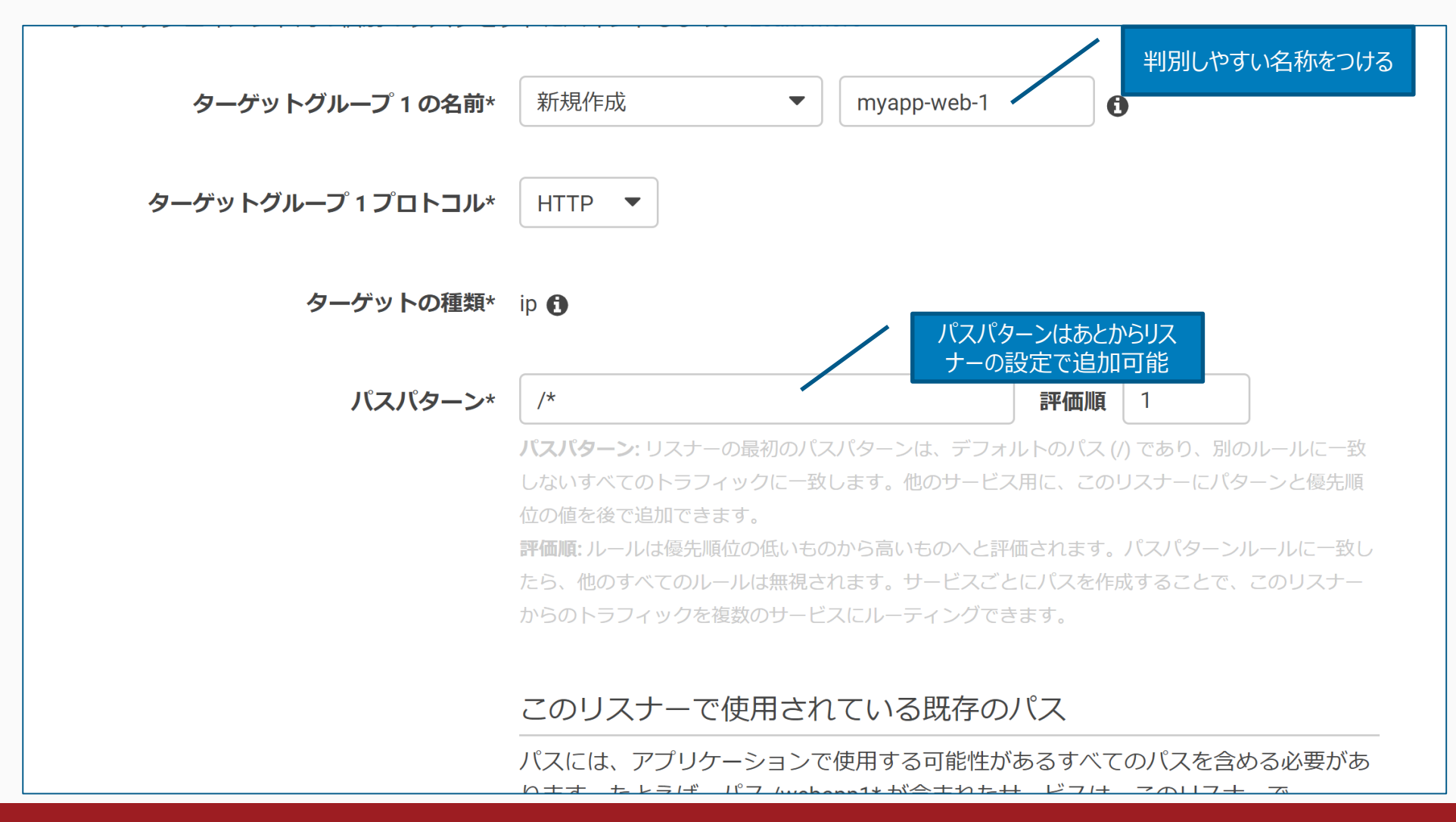

株式会社デュクシ

サービス作成(ネットワーク構成)

- 1. ヘルスチェックパスは、通常時にHTTPステータスコード200を返すパスであればよい
- 2. 例えば特定のHTMLファイルをリクエストして200を返すことがテストになるようであれば、そのHTMLファイルのパスを指定する(/healthy.htmlなど)

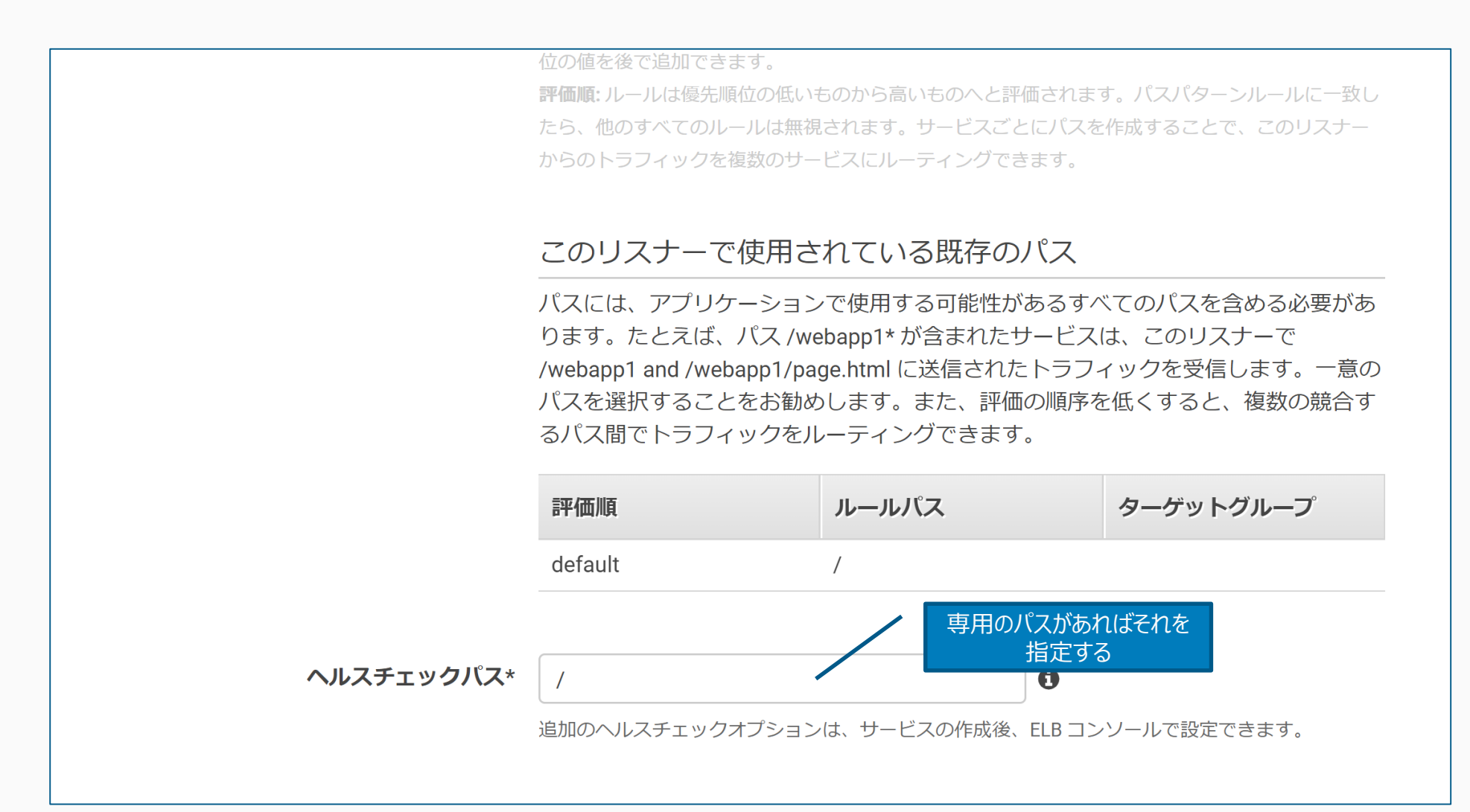

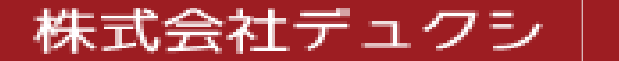

サービス作成(ネットワーク構成)

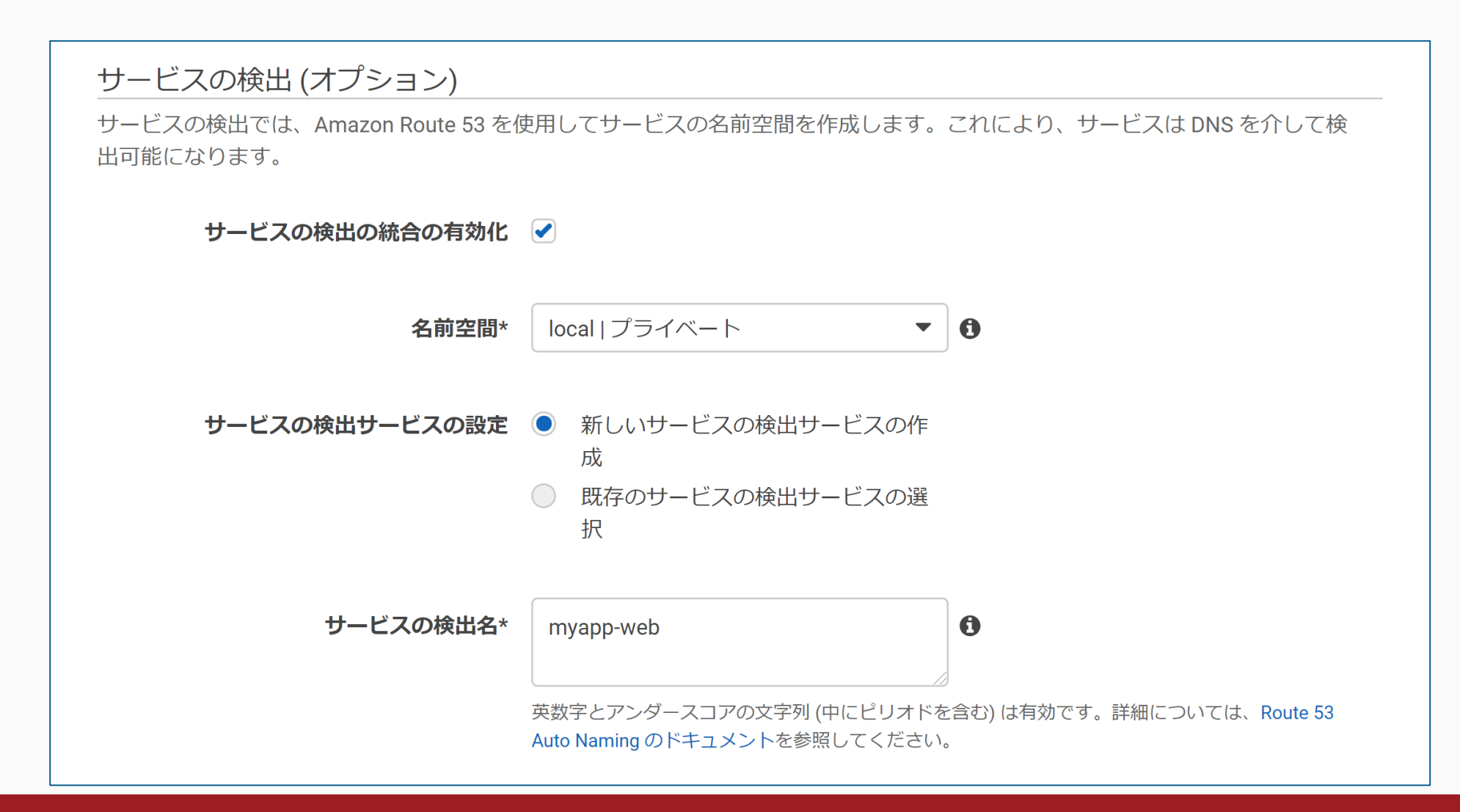

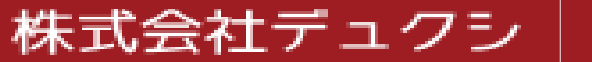

サービス作成(ネットワーク構成)

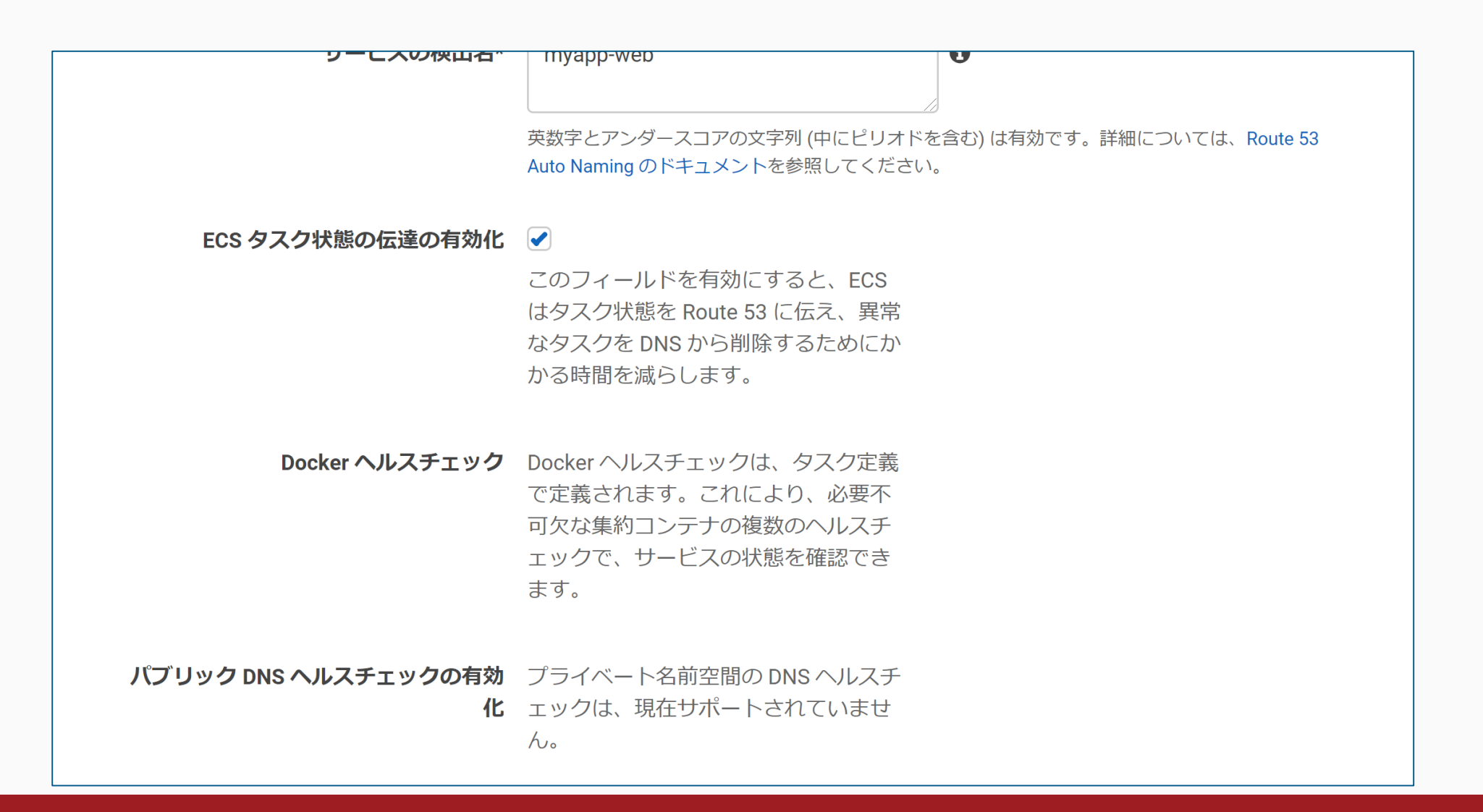

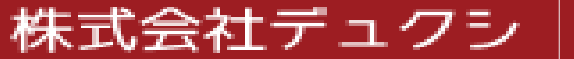

サービス作成(ネットワーク構成)

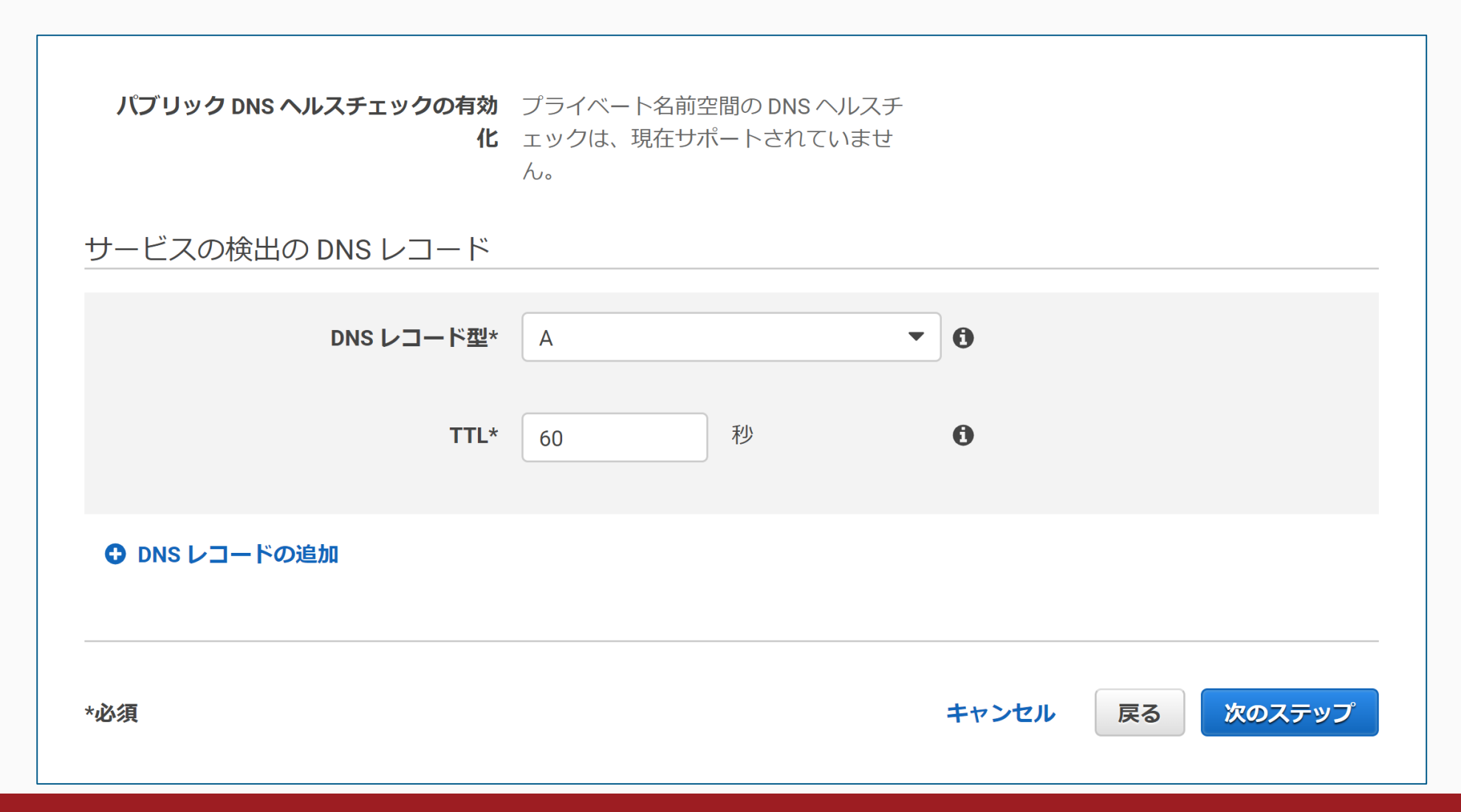

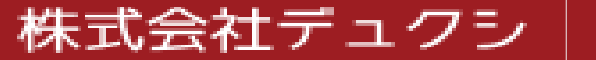

### サービス作成(Auto Scaling)

1. 必要であれば設定するが、今回は使用しない

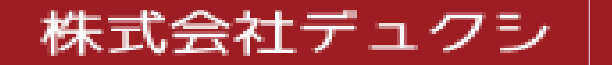

### サービス作成(確認)

1. 最終的な設定内容は下図の通り

| 確認                  |               |    |
|---------------------|---------------|----|
| サービスを作成する前に、設定を確認して | ください。         |    |
| サービス                |               | 編集 |
| サービス名               | myapp-web     |    |
| クラスター               | myapp-cluster |    |
| 起動タイプ               | FARGATE       |    |
| タスク定義               | myapp-web:1   |    |
| タスクの数               | 1             |    |
|                     |               |    |
| ネットワーク              |               | 編集 |

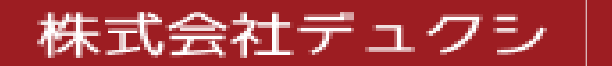

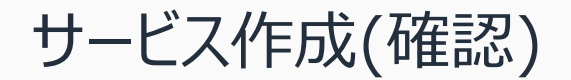

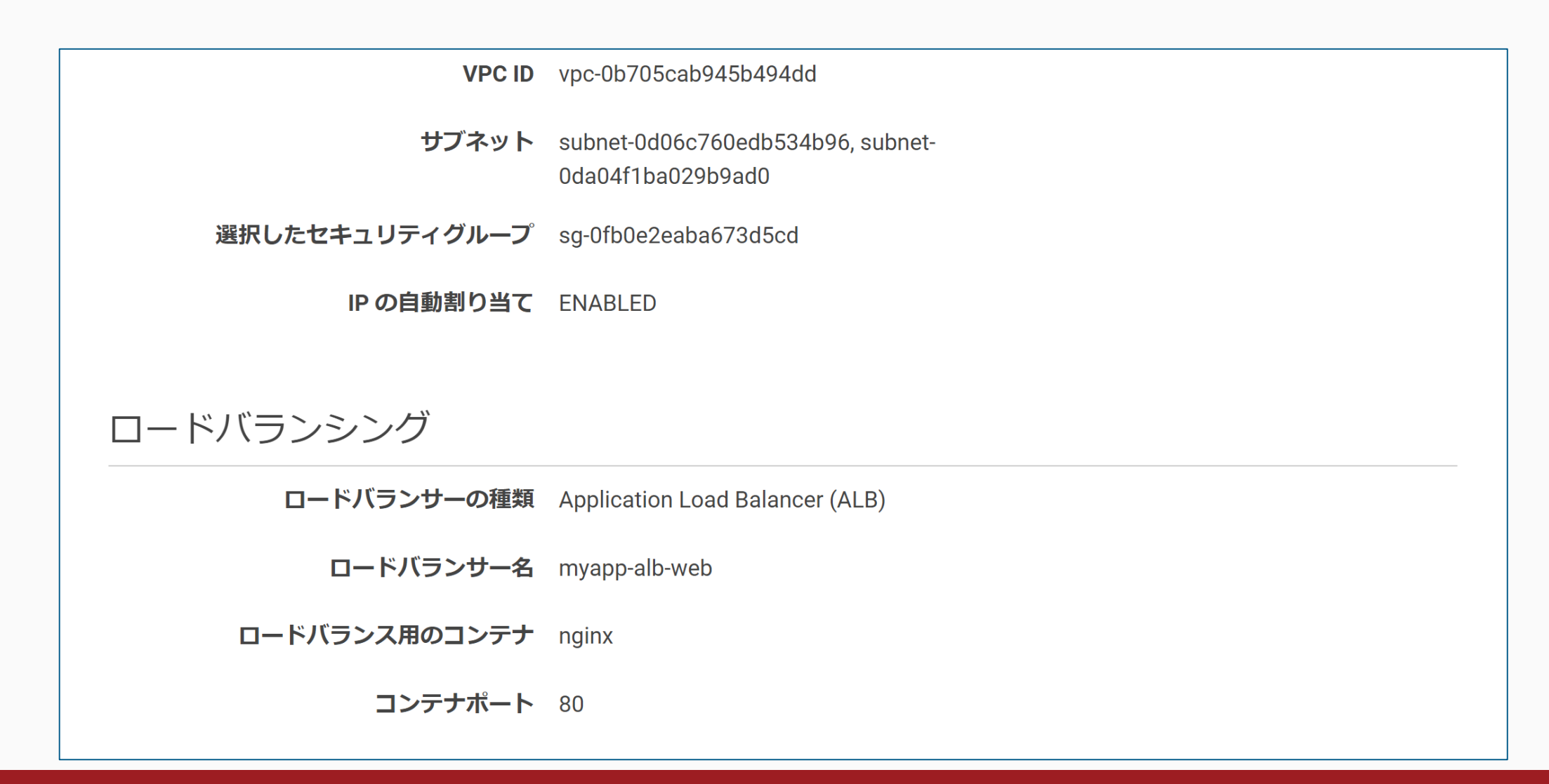

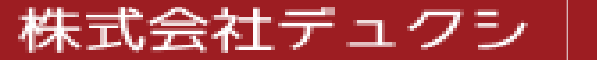

サービス作成(確認)

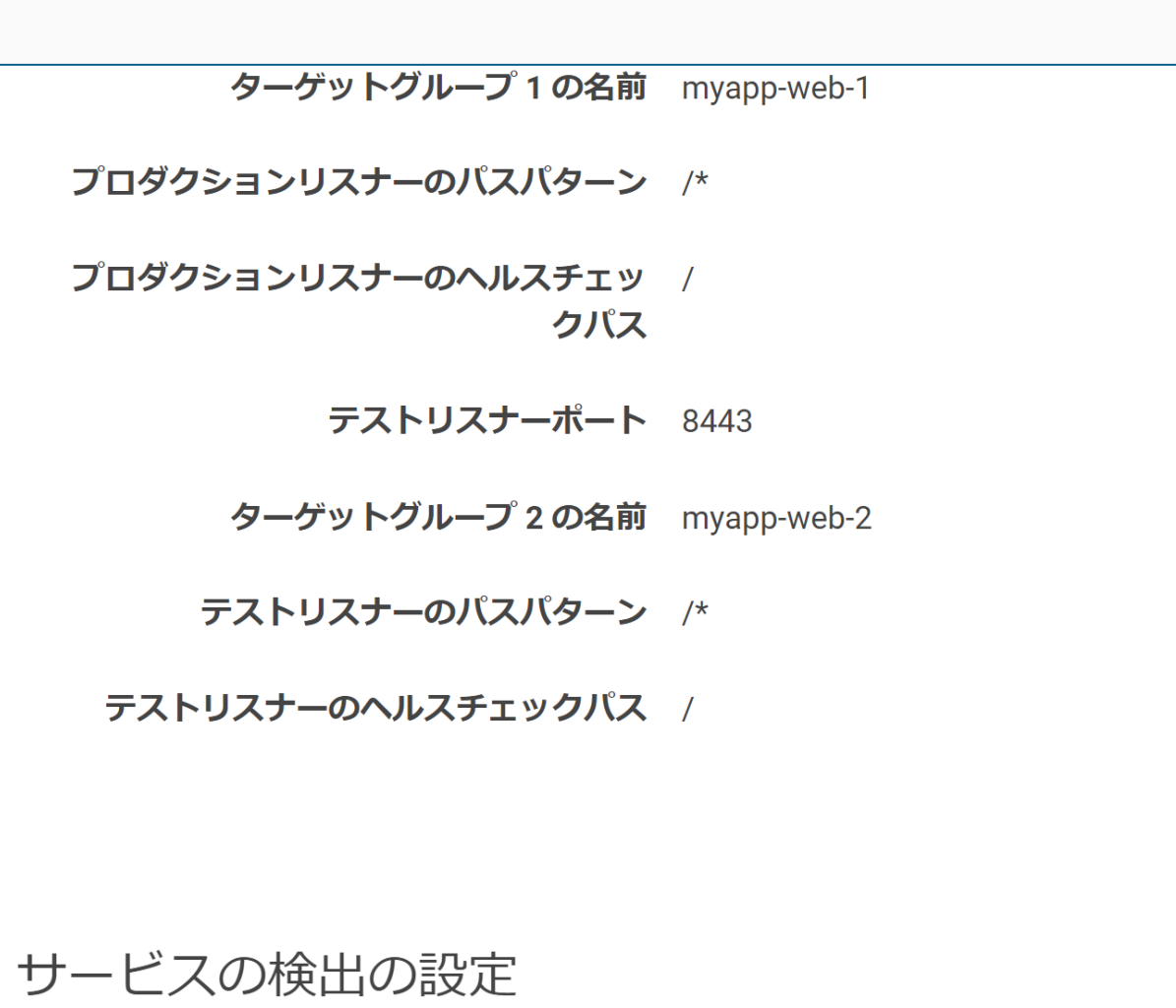

編集

株式会社デュクシ

サービス作成(確認)

| リーヒ人の彼山の設定           |                     | 福集 |
|----------------------|---------------------|----|
| 名前空間                 | ns-ctzxpymvn3bt3eav |    |
| サービスの検出名             | myapp-web           |    |
| ECS タスク状態の伝達の有効化     | true                |    |
| DNS レコード型および TTL     | A 60                |    |
| Auto Scaling (オプション) |                     | 編集 |
|                      | not configured      |    |
|                      |                     |    |
|                      | キャンセル 戻る サービスの      | 作成 |

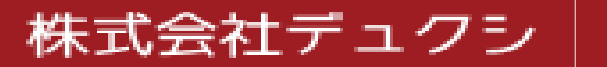

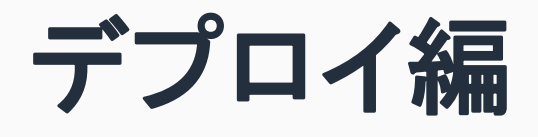

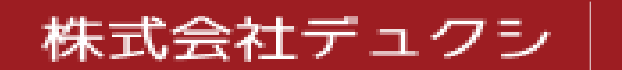

- 1. .envを利用している場合は、s3のバケットに事前に.envをアップロードしておき、buildspec.ymlのpre\_buildでコピーすると良い
  - 1. aws s3 cp s3://bucket\_name/.env path/to/.env
  - 2. ビルドプロジェクトに設定するロールに、「bucket\_name」へのアクセス権限を付与しておく

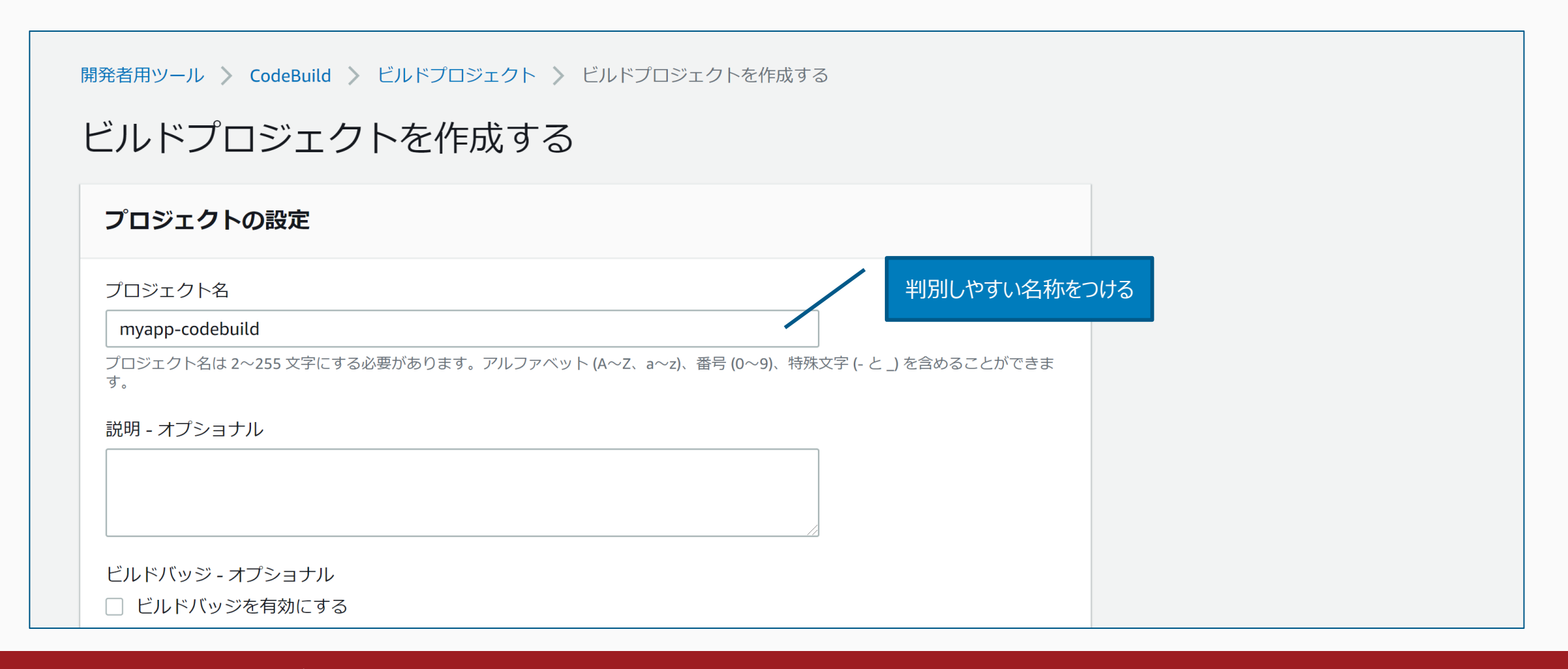

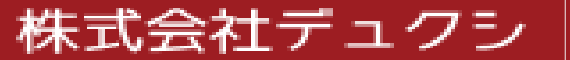

株式会社デュクシ

- 1. ソースコードはGitHubのリポジトリを使用する
  - 1. 自分のアカウントから参照できるリポジトリを利用する場合は、事前にGitHubのパーソナルアクセストークンを取得しておく

Think only pleasant thoughts

Survive just by having fun

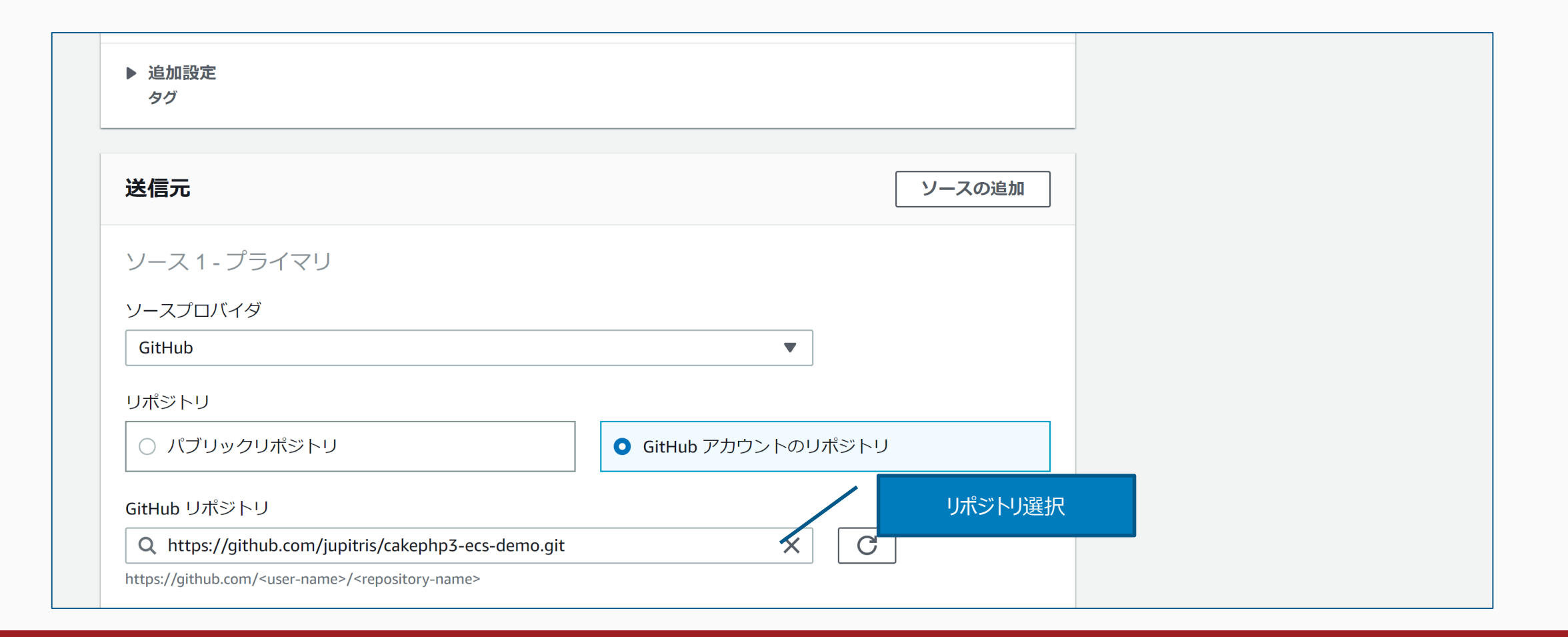

1. オペレーティングシステムは「Amazon Linux 2」を選択し、あとは図の通りに選択する

| <b>菜境</b>                                                                                                    |                                                               |
|----------------------------------------------------------------------------------------------------|---------------------------------------------------------------|
| 景境イメージ                                                                                                    |                                                               |
| ● マネージド型イメージ<br>AWS CodeBuild によって管理されたイメージの使用                                                                                                    | 〇 カスタムイメージ<br>Docker イメージの指定                                  |
| オペレーティングシステム                                                                                                    | Amazon Linux 2を選択                                             |
| Amazon Linux 2                                                                                                    |                                                               |
|                                                                                                    |                                                               |
| <ul> <li>プログラミング言語のランタイムが Ubuntu 18.04 (<br/>ンソールで作成される新しい CodeBuild プロジェク<br/>供される Docker イメージ <sup>12</sup> を参照してください。</li> <li>ランタイム</li> </ul>                                  | D標準イメージに含まれるようになりました。これは、コ<br>トに推奨されています。詳細については、CodeBuild で提 |
| <ul> <li>③ プログラミング言語のランタイムが Ubuntu 18.04 (<br/>ンソールで作成される新しい CodeBuild プロジェク<br/>供される Docker イメージ <sup>12</sup> を参照してください。</li> <li>ランタイム</li> <li>Standard</li> </ul>              | D標準イメージに含まれるようになりました。これは、コ<br>トに推奨されています。詳細については、CodeBuild で提 |
| <ul> <li>③ プログラミング言語のランタイムが Ubuntu 18.04 (<br/>ンソールで作成される新しい CodeBuild プロジェク<br/>供される Docker イメージ <sup>1</sup> を参照してください。</li> <li>ランタイム</li> <li>Standard</li> <li>イメージ</li> </ul> | D標準イメージに含まれるようになりました。これは、コ<br>トに推奨されています。詳細については、CodeBuild で提 |

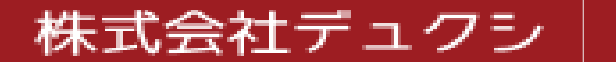

- 1. サービスロールについては、CodeBuild用のロールを作っていない場合は新規に作成する
- 2. 利用するロールに「AmazonEC2ContainerRegistryFullAccess」を付与しておく(ビルド実行時に権限エラーが発生するため)

| イメージのバージョン                                                        |                                                                                                    |
|-------------------------------------------------------------------|----------------------------------------------------------------------------------------------------|
| aws/codebuild/amazonlinux2-x86_64-standard:3.0-20.03              | 3.13                                                                                                    |
| 環境タイプ                                                             |                                                                                                    |
| Linux                                                             |                                                                                                    |
| 特権付与<br>✓ Docker イメージを構築するか、ビルドで昇格されたアク<br>のフラグを有効にします<br>サービスロール | ウセス権限を取得するには、 特権付与はチェック                                                                                                    |
| ● 新しいサービスロール<br>アカウントでサービスロールを作成                                  | <ul> <li>         の         時存の         サービスロール         アカウントから         既存の         サービスロール         を         選択         </li> </ul> |
| ロール名                                                              | ロールがなければ新規作成                                                                                                    |
| myapp-codebuild-service-role                                      |                                                                                                    |
| サービスロール名の入力                                                       |                                                                                                    |
| ▼ 追加設定                                                            |                                                                                                    |

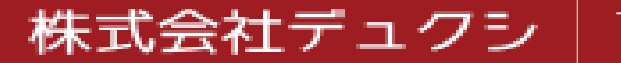

- 1. buildspec.ymlで使用する環境変数を定義する
- 2. リポジトリに登録できないような定義は、環境変数を使うと良い

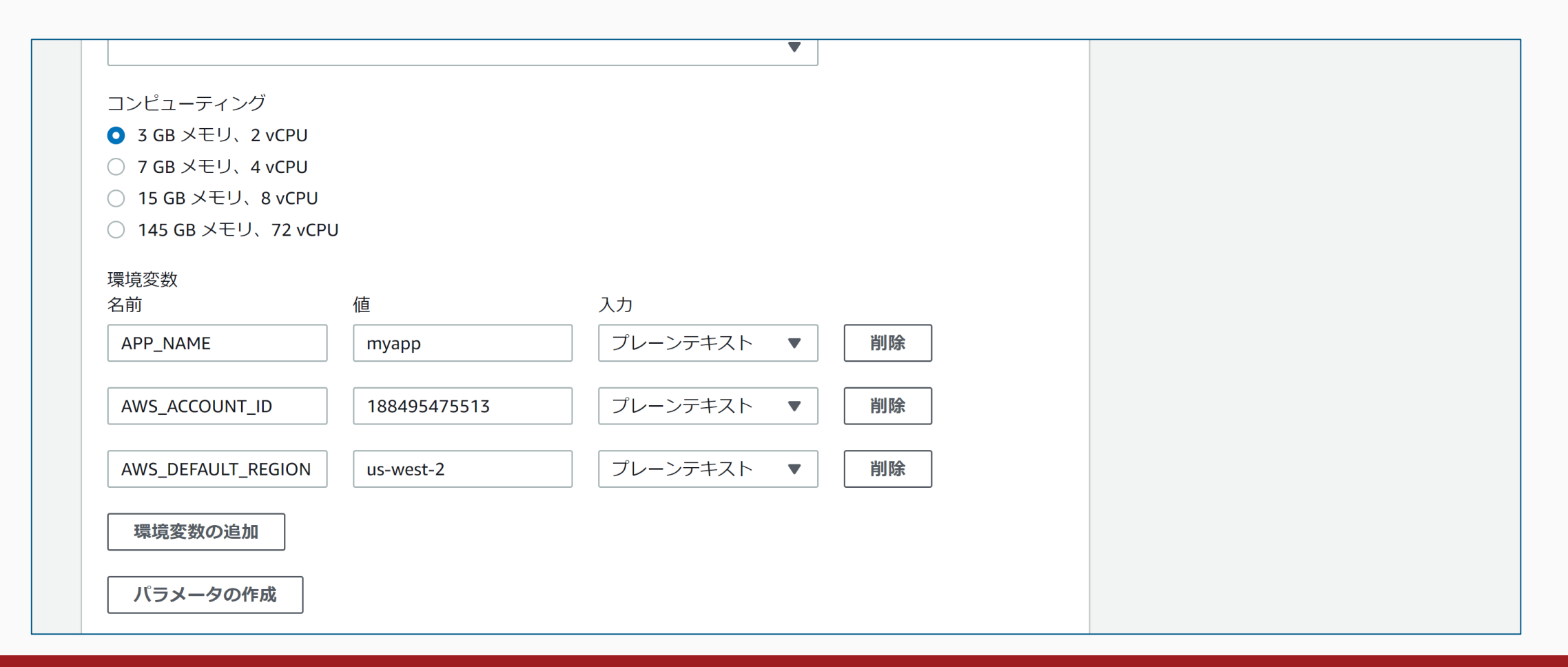

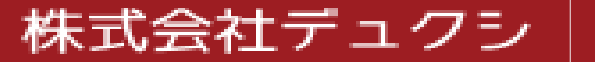

1. リポジトリに登録したbuildspec.ymlを指定する(別名の場合は、そのファイル名を指定する)

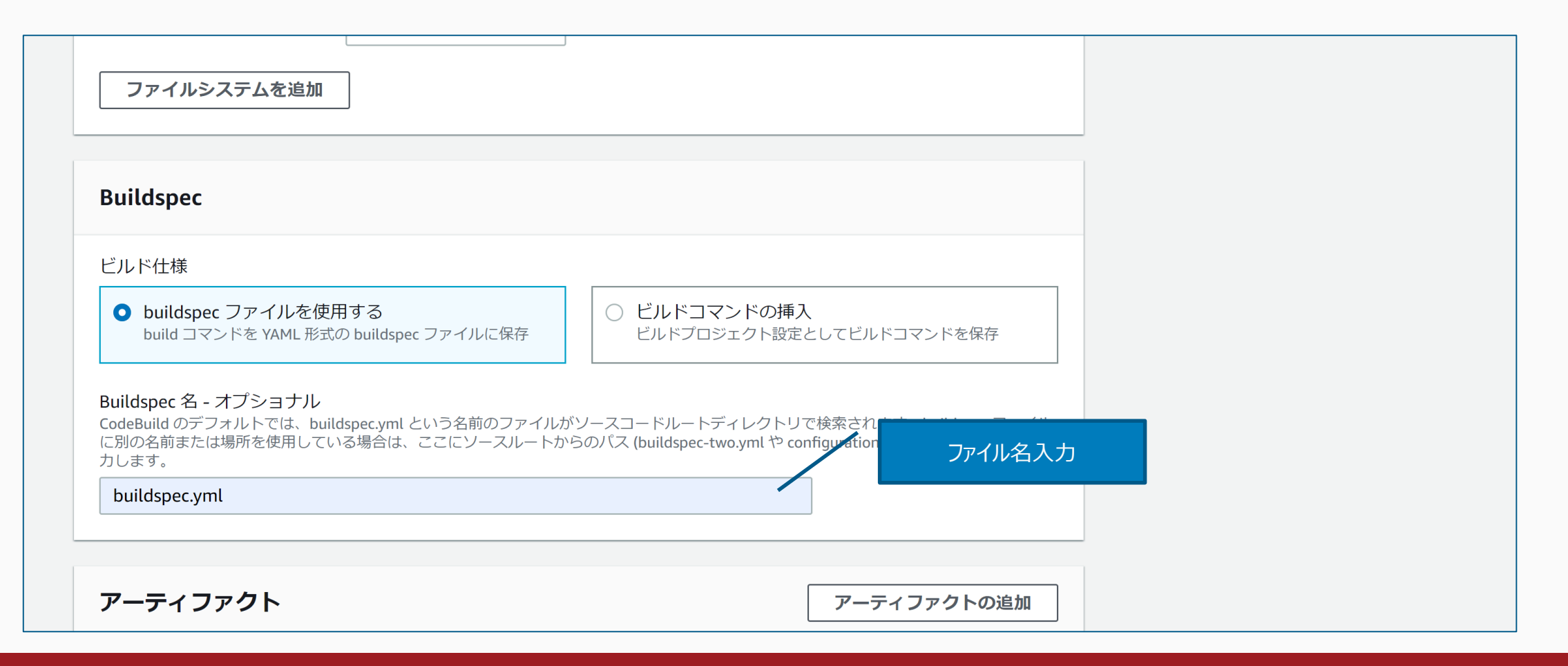

1. ビルドプロジェクト作成後、一度ビルドを実行してすべて正常に完了するか確認しておくと良い

| ログ                                                                             |   |
|--------------------------------------------------------------------------------|---|
| CloudWatch                                                                     |   |
| ✓ CloudWatch Logs - オプショナル<br>このオプションをチェックすると、ビルド出力ログが CloudWatch にアップロードされます。 |   |
| グループ名                                                                          |   |
| ストリーム名                                                                         |   |
|                                                                                |   |
| S3                                                                             |   |
| S3 ログ - オプショナル<br>このオプションをチェックすると、ビルド出力ログが S3 にアップロードされます。                     |   |
| キャンセル ビルドプロジェクトを作成する                                                           | _ |

株式会社デュクシ

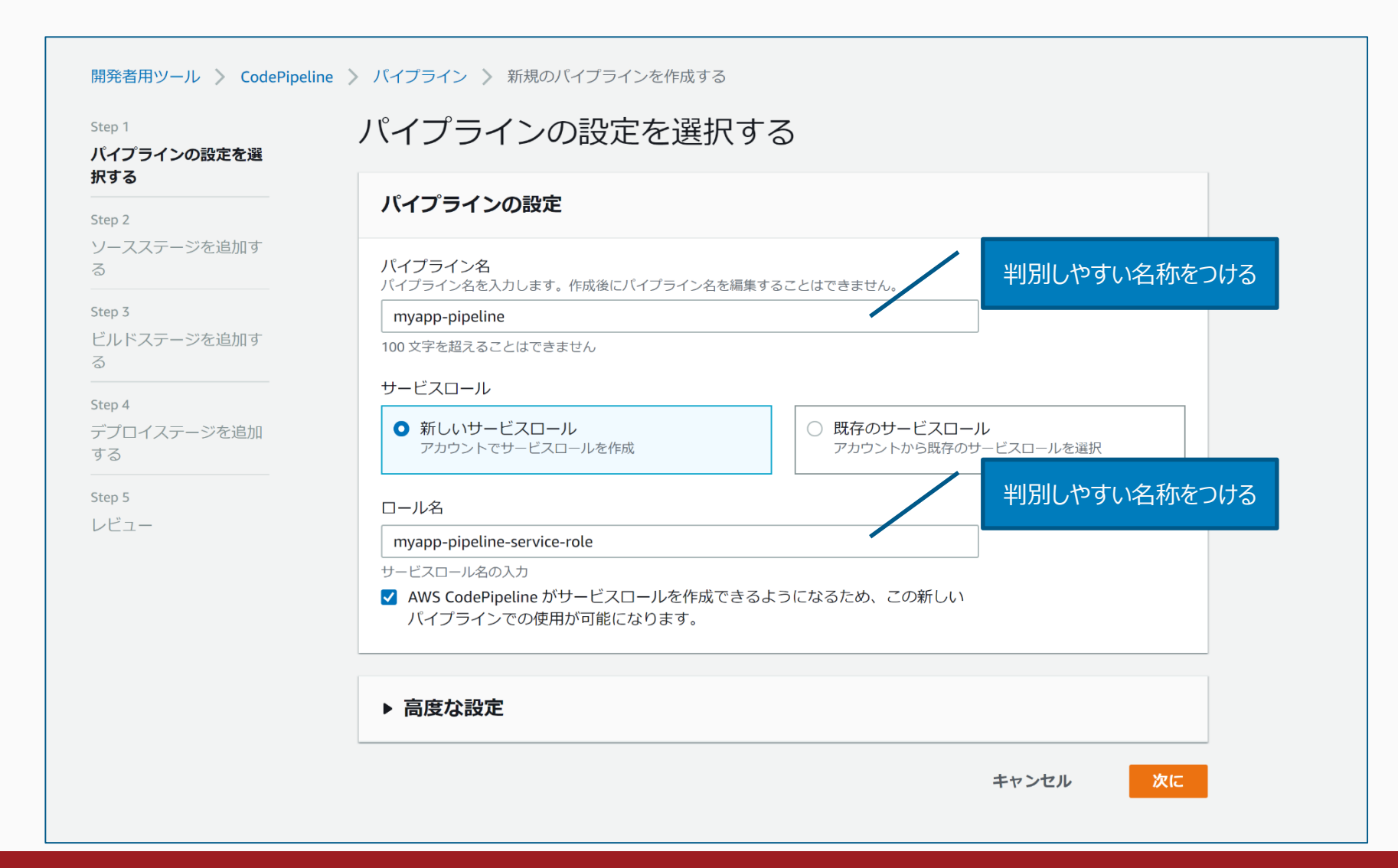

株式会社デュクシ

1. CodeBuildのビルドプロジェクト作成のときに指定したリポジトリを選択する

| イブラインの設定を選<br>「る |                                                                                                    |
|------------------|----------------------------------------------------------------------------------------------------|
| 2                | ソース                                                                                                    |
| ·スステージを追加す       | ソースプロバイダー<br>ここでは、パイプラインの入力アーティファクトを保存します。プロバイダ接続の詳細を指定します。                                                                            |
| 3                | GitHub                                                                                                    |
| レドステージを追加す       |                                                                                                    |
|                  | AWS CodePipeline に GitHub リホジトリへのアクセスを許可します。これにより、AWS CodePipeline を使って<br>GitHub からパイプラインへコミットをアップロードできます。                            |
| 4                | Connected                                                                                                    |
| プロイステージを追加<br>S  |                                                                                                    |
|                  | リポジトリリングション・リーン・リーン・リーン・リーン・リーン・リーン・リーン・リーン・リーン・リー                                                                                     |
| ) 5<br>デコ —      | Q jupitris/cakephp3-ecs-demo                                                                                                    |
|                  |                                                                                                    |
|                  | ブランチ                                                                                                    |
|                  | Q master X                                                                                                    |
|                  | 検出オプションを変更する                                                                                                    |
|                  | 検出モードを選択して、ソースコードに変更が発生したときにパイプラインを自動的に開始させます。                                                                                         |
|                  | <ul> <li>GitHub ウェブフック(推奨)<br/>GitHub でウェブフックを使用して、変更が発生したと</li> <li>AWS CodePipeline<br/>AWS CodePipeline を使用して、変更を定期的に確認す</li> </ul> |

株式会社デュクシ

#### 1. CodeBuildで作成したビルドプロジェクトを選択する

| 3               | 構築する - オプショナル                                                                                                    |
|-----------------|----------------------------------------------------------------------------------------------------|
|                 |                                                                                                    |
| - スステーンを追加 9    | プロバイダーを構築する<br>これはビルドプロジェクトのツールです。オペレーティングシステム、ビルドスペックファイル、および出力ファイル名のようなビル<br>ドアーティファクトの詳細を提供してください。             |
| っ<br>.ドフテージを追加す | AWS CodeBuild                                                                                                    |
|                 | リージョン                                                                                                    |
| 4               | 米国西部 (オレゴン) ▼                                                                                                    |
| ロイステージを追加       |                                                                                                    |
| 5               | AWS CodeBuild コンソールで既に作成したビルドプロジェクトを選択します。または AWS CodeB ビルドプロジェクト選択<br>トを作成してこのタスクに戻ります。                          |
| 2 <u>–</u>      | Q myapp-codebuild X または プロジェクトを作成する <sup>[2]</sup>                                                                |
|                 | 環境変数 - オプショナル<br>CodeBuild 環境変数のキー、値、タイプを選択します。[value] フィールドで、CodePipeline によって生成された変数を参照できま<br>す。詳細 ご<br>環境変数の追加 |

株式会社デュクシ

- 1.
- デプロイプロバイダーに「Amazon ECS(ブルー/グリーン)」を選択する CodeDeployのアプリケーション名とデプロイグループは、ECSサービス作成時に自動的に作成されたものがあるので、それを選択する 2.

| Step 1            | デプロイステージを追加する                                                            |
|-------------------|--------------------------------------------------------------------------|
| パイプラインの設定を選       |                                                                          |
| 択9 つ<br>          | デプロイ - オプショナル                                                            |
| ソースステージを追加す<br>る  | デプ <b>ロイプロバイダー</b><br>インスタンスにデプロイする方法を選択します。プロバイダを選択し、プロバイダの設定の詳細を入力します。 |
| tep 3             | Amazon ECS(ブルー/グリーン) ▼                                                   |
| ビルドステージを追加す<br>5  | リージョン                                                                    |
| tep 4             | 米国西部 (オレゴン) ▼                                                            |
| デプロイステージを追加<br>する | AWS CodeDeploy アプリケーション名<br>既存のアプリケーションを一つ選択します。または AWP CodeD 自動作成のものを選択 |
| tep 5             | Q AppECS-myapp-cluster-myapp-wet X アノリケーションを作成する                         |
| ノビュー              | AWS CodeDeploy デプロイグループ<br>既存のデプロイグループを一つ選択します。または AWS odeD 自動作成のものを選択   |

#### 株式会社デュクシ

株式会社デュクシ

1. ECS タスク定義およびCodeDeploy AppSpecは、ともにリポジトリに入っているファイル名を入力する

| BuildArtifact                                                                            | ▼ taskdef.json                        |                      |
|------------------------------------------------------------------------------------------|---------------------------------------|----------------------|
| デフォルトのパスは taskdef.json です。                                                               |                                       |                      |
| AWS CodeDeploy AppSpec ファイル<br>AWS CodeDeploy AppSpecファイルが保存さ<br>は、 AppSpecファイルのパスとファイル名 | されている入力アーティファクトを選択します。 リポジ<br>を指定します。 | ジトリに入っているファイ<br>ルター・ |
| BuildArtifact                                                                            | ▼ appspec.yml                         |                      |
| fします。複数の入力アーティファクト<br><b>bアーティファクトを持つイメージの詳</b><br>入力アーティファクトを選択する                       | スホルダーを指定できます。<br>■                    |                      |
| タスク定義のプレースホルダー文字                                                                         |                                       |                      |
|                                                                                          |                                       |                      |

パイプライン作成(レビュー)

1. 最終的な設定内容は下図の通り

| Step 1<br>パイプラインの設定を選<br>択する | レビュー                                                            |  |
|------------------------------|-----------------------------------------------------------------|--|
| Step 2                       | ステップ 1: パイプラインの設定を選択する                                          |  |
| ソースステージを追加す<br>る             | パイプラインの設定                                                       |  |
| Step 3<br>ビルドステージを追加す<br>る   | パイプライン名<br>myapp-pipeline                                       |  |
| Step 4<br>デプロイステージを追加<br>すろ  | Artifact の場所<br>codepipeline-us-west-2-834179868216<br>サービスロール名 |  |
| Step 5                       | myapp-pipeline-service-role                                     |  |
| VE2-                         | ステップ 2: ソースステージを追加する                                            |  |
|                              | いーフアクションプロバイダー                                                  |  |

# パイプライン作成(レビュー)

#### Source アクションプロバイダー

ThirdParty GitHub PollForSourceChanges

false Repo

cakephp3-ecs-demo Owner jupitris

Branch

master

#### ステップ 3: ビルドステージを追加する

#### アクションプロバイダーを構築する

Build アクションプロバイダー

AWS CodeBuild

ProjectName

myapp-codebuild

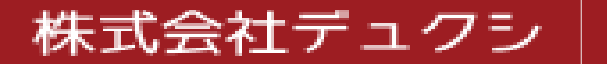

# パイプライン作成(レビュー)

- 1. 作成したロールには「AmazonEC2ContainerRegistryFullAccess」を付与する
- 2. 作成後、パイプラインを実行してみて、正常に完了するか確認しておくと良い
- 3. ソースコードをリポジトリにpushすると、自動的にパイプラインを実行してデプロイする

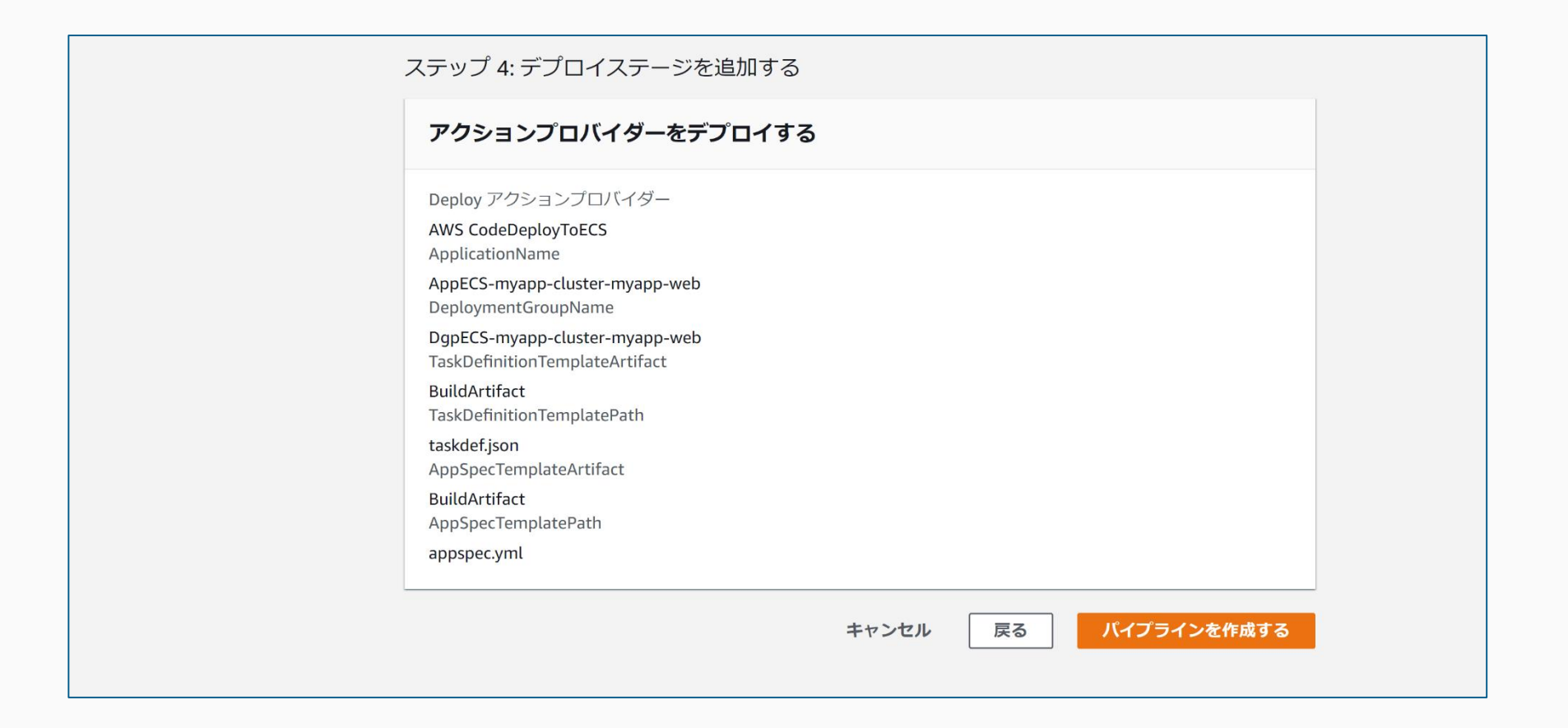

株式会社デュクシ
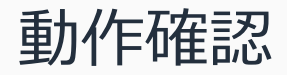

1. 最後に、アプリケーションにアクセスして動作を確認する

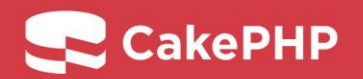

Welcome to CakePHP 3.8.10 Red Velvet. Build fast. Grow solid.

≜ Please be aware that this page will not be shown if you turn off debug mode unless you replace src/Template/Pages/home.ctp with your own version.

#### Environment

- Your version of PHP is 5.6.0 or higher (detected 7.4.4).
- 👚 Your version of PHP has the mbstring extension loaded.
- 實 Your version of PHP has the openssl extension loaded.
- Your version of PHP has the intl extension loaded.

#### Filesystem

- Tour tmp directory is writable.
- 👚 Your logs directory is writable.
- The Cake\Cache\Engine\FileEngineEngine is being used for core caching. To change the config edit config/app.php

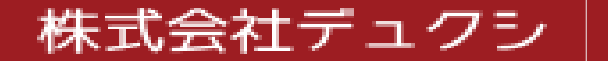

Think only pleasant thoughts Survive just by having fun

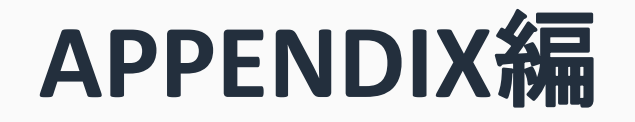

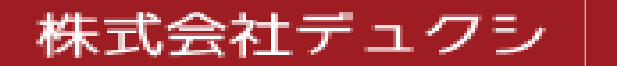

Think only pleasant thoughts Survive just by having fun

### プロジェクト構成

- 1. プロジェクトの構成は、CakePHP 3.8.10とほぼ同様
  - 1. 公式ドキュメント内「<u>クイックスタートガイド</u>」で説明しているcomposerコマンドを利用し、「composer self-update && composer create-project --prefer-dist cakephp/app:^3.8 cakephp3-ecs-demo」でプロジェクトを作成している
  - 2. 詳細は公式ドキュメント内「CakePHP のフォルダー構成」を参照
- 2. ローカルのDockerやECS利用のために、いくつかのファイルやフォルダを追加している

| CakePHP 3.8.10に標準で含まれるファイルやフォルダ<br>/cakephp3-ecs-demo<br>/bin<br>/config<br>/logs<br>/plugins<br>/src<br>/tests<br>/tmp | 追加したファイルやフォルダ<br>/cakephp3-ecs-demo<br>/config<br>app_local.php<br>docker-compose.yml<br>appspec.yml<br>buildspec.yml<br>taskdef.json<br>/docker |
|----------------------------------------------------------------------------------------------------|----------------------------------------------------------------------------------------------------|
| /vendor<br>/webroot                                                                                                    | /php-fpm<br>Dockerfile                                                                                                    |
| editorconfig                                                                                                    | php.ini                                                                                                    |
| .gitignore<br>htaccess                                                                                                  | /nginx<br>Dockerfile                                                                                                    |
| .travis.yml                                                                                                    | default.conf.production                                                                                                    |
| composer.json                                                                                                    | default.conf.local                                                                                                    |
| index.php<br>phpupit yml dist                                                                                           |                                                                                                    |
| README.md                                                                                                    |                                                                                                    |
|                                                                                                    |                                                                                                    |

### 株式会社デュクシ

# appspec.ymlのサンプル

| version: 0.0                                                                                                    |
|----------------------------------------------------------------------------------------------------|
| Resources:                                                                                                    |
| - TargetService:                                                                                                    |
| Type: AWS::ECS::Service                                                                                                    |
| Properties:                                                                                                    |
| TaskDefinition: <task_definition></task_definition>                                                                                                    |
| LoadBalancerInfo: # ContainerNameはECRに登録したリポジトリ名を指定する                                                                                                    |
| ContainerName: "nginx"                                                                                                    |
| ContainerPort: 80                                                                                                    |
| Type: AWS::ECS::Service<br>Properties:<br>TaskDefinition: <task_definition><br/>LoadBalancerInfo: # ContainerNameはECRに登録したリポジトリ名を指定する<br/>ContainerName: "nginx"<br/>ContainerPort: 80</task_definition> |

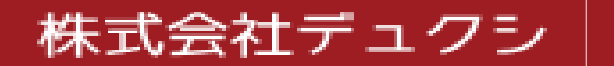

## buildspec.ymlのサンプル

#### version: 0.2

phases:

install:

runtime-versions:

#### docker: 18

pre\_build:

commands: # \${APP\_NAME}や\${AWS\_DEFAULT\_REGION}、\${AWS\_ACCOUNT\_ID}は CodeBuild環境変数

#### - aws --version

- \$(aws ecr get-login --no-include-email --region \${AWS\_DEFAULT\_REGION})

- APP\_ENV=production

- BUCKET=\${APP\_NAME}.duxi.co.jp/\${APP\_ENV}
- aws s3 cp s3://\${BUCKET}/app.php config/app.php
- IMAGE\_NAME\_PHP\_FPM=php-fpm
- IMAGE\_NAME\_NGINX=nginx

REPOSITORY\_URI\_PHP\_FPM=\${AWS\_ACCOUNT\_ID}.dkr.ecr.\${AWS\_DEFAULT\_REGION}.a mazonaws.com/\${IMAGE\_NAME\_PHP\_FPM}

REPOSITORY\_URI\_NGINX=\${AWS\_ACCOUNT\_ID}.dkr.ecr.\${AWS\_DEFAULT\_REGION}.ama zonaws.com/\${IMAGE\_NAME\_NGINX}

- COMMIT\_HASH=\$(echo \${CODEBUILD\_RESOLVED\_SOURCE\_VERSION} | cut -c 1-7) - IMAGE\_TAG=\${COMMIT\_HASH:=latest}

#### build:

commands: #--build-argで渡した値はDockerfile内で利用する

- echo Build started on `date`
- echo Building the Docker image...

- docker build -t \${REPOSITORY\_URL\_PHP\_FPM}:latest -f docker/php-fpm/Dockerfile . - docker build -- build-arg APP ENV=\${APP ENV} -t \${REPOSITORY\_URI\_NGINX}:latest -f docker/nginx/Dockerfile . - docker tag \${REPOSITORY URI PHP FPM}:latest \${REPOSITORY URI PHP FPM}:\$IMAGE TAG - docker tag \${REPOSITORY URI NGINX}:latest \${REPOSITORY URI NGINX}:\$IMAGE TAG post build: commands: - echo Build completed on `date` - echo Pushing the Docker images... - docker push \${REPOSITORY URI PHP FPM}:latest - docker push \${REPOSITORY URI PHP FPM}:\$IMAGE TAG - docker push \${REPOSITORY URI NGINX}:latest - docker push \${REPOSITORY URI NGINX}:\$IMAGE TAG - echo Writing image definitions file... - cat taskdef.json | sed -e s@¥<IMAGE NAME PHP FPM¥>@\$REPOSITORY URI PHP FPM:\$IMAGE TAG@ -e s@¥<IMAGE NAME NGINX¥>@\$REPOSITORY URI NGINX:\$IMAGE TAG@ -e s@¥<AWS ACCOUNT ID¥>@\${AWS ACCOUNT ID}@ -e s@¥<APP NAME¥>@\${APP NAME}@ -e s@¥<APP REGION¥>@\${AWS DEFAULT REGION}@ > taskdef.json - cat appspec.yml | sed -e s@¥<APP NAME¥>@\${APP NAME}@ > appspec.yml artifacts:

株式会社デュクシ

files:

appspec.yml
 taskdef.json

## taskdef.jsonのサンプル

"executionRoleArn": "arn:aws:iam::<AWS\_ACCOUNT\_ID>:role/ecsTaskExecutionRole", "containerDefinitions": [

```
"name": "php-fpm",
"image": "<IMAGE_NAME_PHP_FPM>",
"logConfiguration": {
  "logDriver": "awslogs",
  "secretOptions": null,
  "options": {
    "awslogs-group": "/ecs/<APP_NAME>-web",
    "awslogs-region": "<APP_REGION>",
    "awslogs-stream-prefix": "ecs"
```

#### "portMappings": [

"containerPort": 9000, "hostPort": 9000, "protocol": "tcp"

```
"essential": true
```

},

#### {

```
"name": "nginx",
"image": "<IMAGE_NAME_NGINX>",
"logConfiguration": {
    "logDriver": "awslogs",
    "secretOptions": null,
    "options": {
        "awslogs-group": "/ecs/<APP_NAME>-web",
        "awslogs-region": "<APP_REGION>",
        "awslogs-stream-prefix": "ecs"
```

```
"portMappings": [
```

```
"containerPort": 80,
"hostPort": 80,
"protocol": "tcp"
```

```
"essential": true
```

```
],
```

"requiresCompatibilities": ["FARGATE"],
"networkMode": "awsvpc",
"cpu": "256",
"memory": "512",
"family": "<APP NAME>-web"

### 株式会社デュクシ

Think only pleasant thoughts Survive just by having fun

# サンプルコード

- 1. サンプルコードは「<u>https://github.com/jupitris/cakephp3-ecs-demo</u>」からクローンできる
- 2. サンプルコードのリポジトリにconfig/app.phpは含まれていないので、別途自身で作成してS3にアップロードしておく
  - 1. 本資料でのアップロード先は「s3://myapp.duxi.co.jp/production」を想定しているため、適当な設定値へ変更する

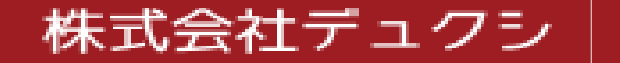

## サンプルコードをローカル環境で利用する

- 1. DockerとDocker Composeが必要
- 2. クローンしたリポジトリに移動し、「docker-compose up -d --build」を実行
- 3. ビルドが完了したら、「http://localhost:40080」にアクセスし、CakePHPのページが表示できれば完成

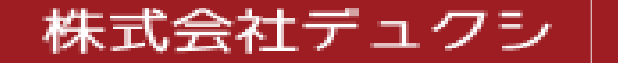